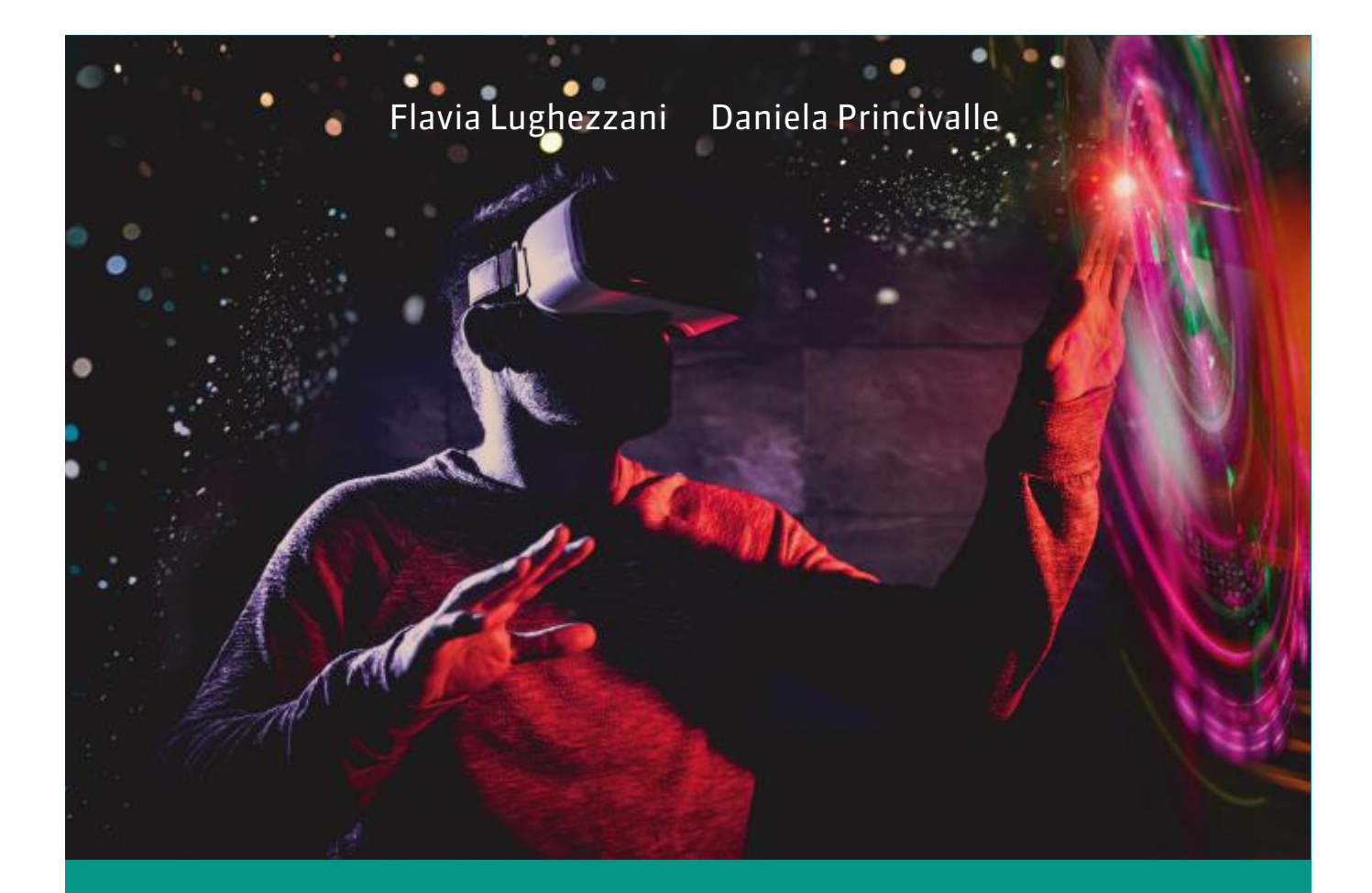

# STQRTUP Corso di informatica per il primo biennio

APPRENDERE, COOPERARE, SPERIMENTARE

#### Edizione **OPENSCHOOL**

- 1 LIBRODITESTO
- 2 E-BOOK+
- 3 RISORSEONLINE
- 4 PIATTAFORMA

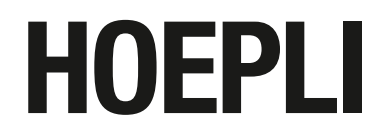

FLAVIA LUGHEZZANI DANIELA PRINCIVALLE

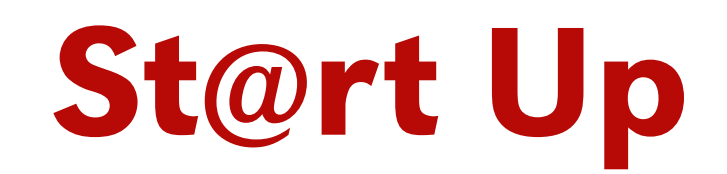

# APPRENDERE, COOPERARE, SPERIMENTARE

## Informatica per il primo biennio

Volume 2

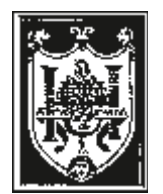

EDITORE ULRICO HOEPLI MILANO

**Copyright © Ulrico Hoepli Editore S.p.A. 2019** Via Hoepli 5, 20121 Milano (Italy) tel. +39 02 864871 – fax +39 02 8052886 e-mail hoepli@hoepli.it

www.hoepli.it

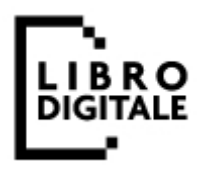

Tutti i diritti sono riservati a norma di legge e a norma delle convenzioni internazionali

## INDICE

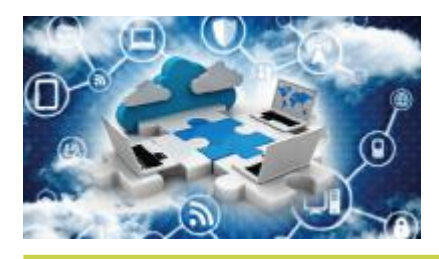

# MACROAREA A APPLICAZIONI WEB E CLOUD

#### A.1 ORGANIZZARE E PRESENTARE

#### **1 CREARE PRESENTAZIONI E MAPPE**

| Realizzare presentazioni con Prezi Next                    | 2  |
|------------------------------------------------------------|----|
| • Ambiente Prezi Next                                      | 5  |
| <ul> <li>Inserire argomenti e sottoargomenti</li> </ul>    | 6  |
| <ul> <li>Modificare copertine</li> </ul>                   | 8  |
| • Inserire testo e altri elementi                          | 9  |
| • Selezionare, gestire oggetti e annullare                 |    |
| modifiche                                                  | 10 |
| <ul> <li>Percorso di presentazione</li> </ul>              | 11 |
| <ul> <li>Modificare lo sfondo</li> </ul>                   | 12 |
| • Usare le animazioni e vedere il risultato                | 12 |
| <ul> <li>Condividere il prezi e definire</li> </ul>        |    |
| la privacy                                                 | 14 |
| • Presentare il lavoro                                     | 16 |
| <ul> <li>Modificare, duplicare, eliminare prezi</li> </ul> | 16 |
| INFO PAGE Nuvole di parole con Wordle                      |    |
| e WordArt                                                  | 17 |
| Costruire mappe con MindMup                                | 19 |
| <ul> <li>Ambiente MindMup</li> </ul>                       | 19 |

| <ul> <li>Collegare MindMup a Drive e condividere</li> </ul> |    |
|-------------------------------------------------------------|----|
| mappe                                                       | 21 |
| INFO PAGE Creare mappe con Cmap Cloud,                      |    |
| Mindomo e Stormboard                                        | 23 |
| INFO PAGE Realtà aumentata                                  |    |
| e realtà virtuale                                           | 26 |
| DEBATE Lavorare in team!                                    | 28 |
| PALESTRA DELLE COMPETENZE                                   | 29 |
|                                                             |    |

| 2 REGISTRARE E PUBBLICARE                                | 32 |
|----------------------------------------------------------|----|
| Registrare messaggi vocali con Vocaroo                   | 32 |
| Registrare videotutorial con Screencast-O-Matic          | 33 |
| Realizzare video con WeVideo                             | 36 |
| Predisporre e caricare i file                            | 36 |
| • Comporre il progetto                                   | 37 |
| • Riordinare gli elementi inseriti, aggiungere           |    |
| tracce e marker                                          | 40 |
| • Comandi avanzati                                       | 41 |
| <ul> <li>Tagliare video inseriti nel progetto</li> </ul> | 42 |
| Pubblicare video nel proprio canale YouTube              | 42 |
|                                                          |    |

#### Creare e pubblicare con Netboard.me

• Realizzare un netboard, inserire e modificare post

43

44

45

46

47

50

- Modificare il layout, il tema e personalizzare altri elementi
- Modificare la visibilità del netboard e lavorare in team

#### PALESTRA DELLE COMPETENZE

#### **AREA DIGITALE**

Creare video con Movie Maker

#### A.2 STRUTTURARE E DIFFONDERE

#### **1 CREARE BLOG O SITI**

| Realizzare blog con WordPress                      | 51 |
|----------------------------------------------------|----|
| Ambiente WordPress                                 | 52 |
| • Creare e personalizzare articoli e categorie     | 52 |
| <ul> <li>Inserire immagini e documenti</li> </ul>  | 55 |
| <ul> <li>Collegare video YouTube</li> </ul>        | 56 |
| • Creare e personalizzare pagine                   | 56 |
| • Creare link a siti o ad articoli/pagine del blog | 58 |

• Creare link a siti o ad articoli/pagine del blog

| • Gestire i commenti                                     | 58 |
|----------------------------------------------------------|----|
| • Modificare il tema e l'aspetto di un blog              | 59 |
| • Connettere social e gestire pulsanti                   |    |
| di condivisione                                          | 60 |
| <ul> <li>Aggiungere collaboratori e invitare</li> </ul>  |    |
| follower                                                 | 60 |
| <ul> <li>Definire altre impostazioni del blog</li> </ul> | 61 |
| • Gestire il profilo e le impostazioni                   |    |
| dell'account                                             | 62 |
| PALESTRA DELLE COMPETENZE                                | 63 |

**2 REALIZZARE E-BOOK E ALBUM** 66 Creare e-book con ePubEditor 67 • Ambiente ePubEditor 67 • Scheda Info 67 • Scheda Contenuti 68 • Scheda Tema 76 • Scheda Opzioni 77 **INFO PAGE Creare album multimediali** con Voicethread 78 PALESTRA DELLE COMPETENZE 80

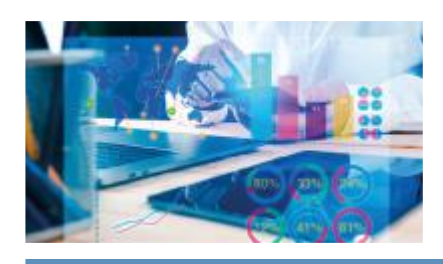

## MACROAREA B OFFICE AUTOMATION AI

#### **B.1 WORD PROCESSOR ADV**

#### **INFO PAGE Utilizzare modelli del word**

| processor               | 84 |
|-------------------------|----|
| 1 INCOLONNARE IL TESTO  | 86 |
| Le tabelle              | 87 |
| Le colonne              | 87 |
| Le tabulazioni          | 87 |
| FISSO I CONCETTI CHIAVE | 88 |
| OPERARE CON Word        | 89 |
| OPERARE CON Writer      | 92 |

#### PALESTRA DELLE COMPETENZE 94 **AREA DIGITALE** • Inserire e gestire SmartArt

#### **2 PROGETTARE RELAZIONI** E IPERTESTI

| Pianificare e presentare una relazione           | 105 |
|--------------------------------------------------|-----|
| Elementi di un progetto pagina                   | 105 |
| <ul> <li>Buoni esempi di interruzione</li> </ul> |     |
| di pagina                                        | 106 |

104

IV

| Inserire note a piè pagina e usare la funzione |     |
|------------------------------------------------|-----|
| Sinonimi                                       | 106 |
| Progettare e creare una relazione              |     |
| ipertestuale                                   | 107 |
| • Salvare un documento in formato PDF          | 107 |
| FISSO I CONCETTI CHIAVE                        | 108 |
| OPERARE CON Word                               | 109 |
| OPERARE CON Writer                             | 113 |
| PALESTRA DELLE COMPETENZE                      | 117 |
|                                                |     |

#### **AREA DIGITALE**

#### • Ricercare sinonimi (Word)

• Ricercare sinonimi (Writer)

#### 3 WORD IN AZIENDA: LETTERE D'AFFARI E STAMPA UNIONE

| Struttura formale ed estetica di una lettera              | 127 |
|-----------------------------------------------------------|-----|
| • Elementi costitutivi                                    | 128 |
| <ul> <li>Scrivere l'indirizzo in modo corretto</li> </ul> | 129 |
| La stampa unione                                          | 129 |
| • Terminologia della stampa unione                        | 129 |
| <ul> <li>Fasi della stampa unione</li> </ul>              | 130 |
| FISSO I CONCETTI CHIAVE                                   | 131 |
| OPERARE CON Word                                          | 132 |
| OPERARE CON Writer                                        | 137 |
| PALESTRA DELLE COMPETENZE                                 | 141 |

#### **AREA DIGITALE**

- Tecniche per disporre la firma
- Caratteristiche della lettera stile classico e all'americana
- Abbreviazioni e sigle
- Creare e stampare una busta (Word)
- Creare e stampare una busta (Writer)

#### **B.2 FOGLIO ELETTRONICO ADV**

#### INFO PAGE Utilizzare modelli del foglio eletttronico

| 1 GESTIRE FOGLI DI LAVORO     | 152 |
|-------------------------------|-----|
| Organizzare i fogli di lavoro | 153 |
| FISSO I CONCETTI CHIAVE       | 154 |
| OPERARE CON Excel             | 155 |
| OPERARE CON Calc              | 158 |
| PALESTRA DELLE COMPETENZE     | 161 |

#### **AREA DIGITALE**

• Utilizzare l'Anteprima interruzioni di pagina (Excel)

• Utilizzare l'Anteprima interruzioni di pagina (Calc)

| 2 UTILIZZARE FUNZIONI                | 168 |
|--------------------------------------|-----|
| Le funzioni logiche                  | 169 |
| Le funzioni statistiche              | 171 |
| Le funzioni matematiche              | 173 |
| SOMMA 3D o Consolida dati            | 177 |
| Le funzioni di ricerca e riferimento | 178 |
| FISSO I CONCETTI CHIAVE              | 181 |
| OPERARE CON Excel                    | 182 |
| OPERARE CON Calc                     | 183 |
| PALESTRA DELLE COMPETENZE            | 184 |
|                                      |     |

#### **AREA DIGITALE**

126

• La formattazione condizionale

## 3 FOGLIO ELETTRONICO IN AZIENDA:

|                                             | 190 |
|---------------------------------------------|-----|
| Creare un modello di fattura a un'aliquota  | 196 |
| Creare un modello di fattura a più aliquote | 197 |
| FISSO I CONCETTI CHIAVE                     | 199 |
| OPERARE CON Excel                           | 200 |
| OPERARE CON Calc                            | 201 |
| PALESTRA DELLE COMPETENZE                   | 202 |
|                                             |     |

#### **B.3 DATABASE**

| 210 |
|-----|
| 212 |
|     |
| 213 |
| 214 |
| 215 |
| 215 |
| 216 |
| 216 |
| 217 |
| 218 |
| 222 |
| 225 |
|     |

#### **AREA DIGITALE**

150

• Proprietà dei campi (Access)

• Proprietà dei campi (Base)

#### 2 ORDINARE, FILTRARE, ESTRAPOLARE RECORD

V

105

| Le relazioni               | 231 |
|----------------------------|-----|
| • Tipi di relazioni        | 231 |
| • L'integrità referenziale | 232 |
| Estrapolare record         | 233 |
| FISSO I CONCETTI CHIAVE    | 234 |
| OPERARE CON Access         | 235 |
| OPERARE CON Base           | 238 |
| PALESTRA DELLE COMPETENZE  | 240 |

| <b>3 CREARE REPORT PER LA STAMPA</b> | 244 |
|--------------------------------------|-----|
| Creare e personalizzare report       | 244 |
| FISSO I CONCETTI CHIAVE              | 246 |
| <b>OPERARE CON Access</b>            | 247 |
| OPERARE CON Base                     | 250 |
| PALESTRA DELLE COMPETENZE            | 252 |
|                                      |     |

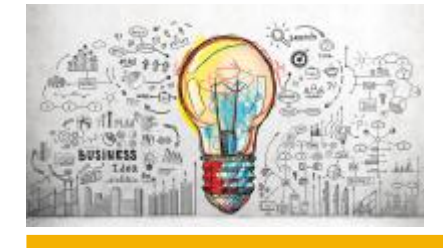

#### APPENDICE COMPITI DI REALTÀ • IN PRATICA... FARE E SAPER FARE

| Compito 1                 |     | Compito 4                            |     |
|---------------------------|-----|--------------------------------------|-----|
| PROMOZIONE DEL TERRITORIO | 256 | DATI REGIONALI SULLE PISTE CICLABILI | 268 |
| Compito 2                 |     | Compito 5                            |     |
| RINNOVO HARDWARE          | 260 | WEEKEND A VERONA                     | 272 |
| Compito 3                 |     |                                      |     |
| ISTAT: I GIOVANI NEET     | 264 |                                      |     |

## PRESENTAZIONE

La disciplina Informatica integra teoria e pratica tecnologica, aspetti concettuali e aspetti applicativi. Queste due linee "parallele e convergenti" definiscono gli obiettivi di questo progetto didattico: trasmettere i principali fondamenti teorici delle scienze dell'informazione e, in parallelo, sollecitare la padronanza di strumenti e ambienti volti alla soluzione di problemi autentici al fine di sviluppare nello studente **competenze esperte**.

**ST@RT UP – APPRENDERE, COOPERARE, SPERIMENTARE** è un nuovo corso, strutturato in due volumi, destinato agli studenti del **primo biennio** dei **diversi indirizzi scolastici** per la disciplina **Informatica**.

I due volumi, ai quali si può abbinare anche il testo **ST@RT UP – PROGRAMMA-ZIONE A BLOCCHI**, sono sviluppati nel rispetto delle Linee guida ministeriali e introducono lo studente all'informatica, con una particolare attenzione verso lo sviluppo, oltre che di competenze disciplinari, anche di *soft skills* importanti per qualsiasi contesto di studio e di lavoro.

Questo progetto didattico mira a sollecitare negli alunni un approccio alla conoscenza affine alle loro quotidiane pratiche sociali e a **favorire l'abitudine alla collaborazione, alla progettazione, al confronto, al lavoro in gruppo**, nonché ad **accrescere le abilità di ragionamento e logica**.

I **due volumi** sono **strutturati ognuno in due macroaree** che, combinandosi assieme, vanno a coprire gli aspetti di base dell'informatica, quelli degli applicativi di Office Automation e quelli degli ambienti e strumenti del Web 2.0 e del *cloud computing*. Ogni volume, inoltre, è corredato da un'**appendice innovativa**, che propone un insieme di **compiti di realtà** appositamente pensati per avvicinare gli studenti all'approccio pedagogico della *flipped classroom* e per accompagnarli nei percorsi per le competenze trasversali e per l'orientamento. Una particolare attenzione è poi rivolta anche alla **didattica inclusiva**, con mappe di inizio unità, mappe da completare e numerosi esercizi e schede esercitative proposti nel font ad alta leggibilità.

Lo studente è coinvolto come parte attiva e allenato alla logica, all'ordine procedurale, alla correttezza espositiva, alla sicurezza operativa e a un metodo di lavoro autonomo ed efficace.

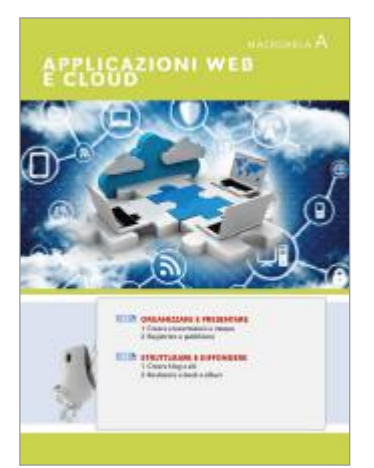

#### Contenuti del volume

#### Macroarea A – APPLICAZIONI WEB E CLOUD

In questa macroarea vengono trattati diversi **ambienti cloud**, presentati secondo un approccio che li valorizza quali strumenti per **strutturare la conoscenza**, **diffondere contenuti**, **lavorare in team**. In tale ottica vengono proposte applicazioni Web che consentono di **organizzare presentazioni**, **creare mappe** e **nuvole di parole**. Vengono quindi illustrati ambienti per **produrre file audio**, **eseguire screencasting**, **realizzare video**, fare **videomaking** e **pubblicare su YouTube**. Si mostra anche come realizzare delle "lavagne" in cui organizzare risorse e sono infine proposti ambienti Web per la **realizzazione di blog/siti e ebook**, intesi come strumenti per organizzare e distribuire contenuti, anche attraverso il lavoro di gruppo.

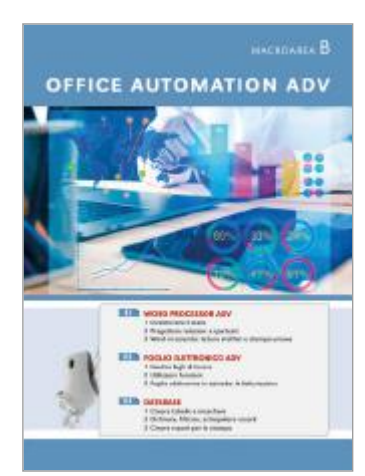

#### Macroarea B – OFFICE AUTOMATION ADV

I contenuti di questa macroarea sviluppano e approfondiscono conoscenze e tecniche già apprese che consentono di acquisire abilità, anche avanzate, per un utilizzo razionale degli strumenti di cui dispongono gli applicativi dei pacchetti **Office 2016** e **LibreOffice 6.1** (**Word processor**, **Foglio elettronico** e **Database**), volto a facilitare la risoluzione di problemi interdisciplinari e a favorire una comunicazione scritta corretta ed efficace. Gli esercizi relativi al word processor consentono di acquisire tecniche per la progettazione della pagina, la produzione di documenti complessi, anche in formato ipertestuale, nonché di realizzare e gestire, anche attraverso procedure di stampa unione, documenti professionali di diversa tipologia. Gli esercizi relativi al foglio elettronico introducono invece all'applicazione delle diverse funzioni (matematiche, statistiche, logiche, di ricerca e di riferimento), per la soluzione di problemi anche aziendali e la creazione personalizzata di modelli di fattura. Il modulo sul database, infine, avvia lo studente a strutturare e organizzare le informazioni attraverso la creazione di tabelle, maschere, query e report per la stampa.

#### Appendice – COMPITI DI REALTÀ

Conclude il volume una innovativa **Appendice** che propone una serie di **esercizi** calati in contesti reali, organizzati secondo la metodologia della *flipped classroom*, con situazioni tratte dal mondo del lavoro che consentono allo studente di allenarsi per affrontare in maniera più consapevole i percorsi per le competenze trasversali e per l'orientamento.

#### Apparato didattico ed esercitativo

Le due **macroaree** del volume si articolano in **moduli** tra loro indipendenti che, a loro volta, si compongono di diverse **unità di apprendimento**.

Ogni unità utilizza **icone**, **schemi**, **rubriche** e **impostazioni standard** che guidano lo studente all'**acquisizione di conoscenze** e allo **sviluppo di abilità**.

Le conoscenze, la padronanza terminologica specifica, le abilità e le competenze raggiunte sono irrobustite in diverse unità mediante la proposta di **test**, **schede organizzative**, **casi**, **attività di gruppo**, **compiti di realtà**. Le diverse attività sono tutte volte a rafforzare la capacità di ragionamento e di logica, a sviluppare e consolidare competenze digitali, di cittadinanza e *soft skills*.

Nella **versione digitale** del volume (**eBook+**) sono inoltre disponibili **approfondimenti tematici e test interattivi**.

#### ECDL

I contenuti proposti includono conoscenze e tecniche utili a una **preparazione informatica** non specialistica, ma comunque tale da consentire l'apprendimento di numerosi argomenti riguardanti gli esami **per il conseguimento** della certificazione informatica prevista dalla **Patente Europea del Computer** (ECDL).

#### Materiali online

I file da aprire richiamati negli **Esercizi** e nelle schede della sezione **Palestra delle** competenze della **Macroarea B** (archiviati nelle cartelle **B1 Word processor ADV**, **B2 Foglio elettronico ADV** e **B3 Database**) sono scaricabili da **www.hoepliscuola.it** (@heepliscuola.it), unitamente a numerosi **approfondimenti tematici** (fruibili anche dall'eBook+).

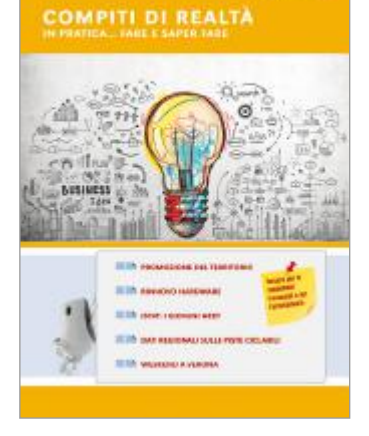

## **STRUTTURA DEL CORSO PER IMMAGINI**

| <ul> <li>Create Presentation example</li> <li>Create and an operation of the set of the set</li></ul> | 1 ORGANI                                                                                                    | ZZARE E PRI                                                                                                    | ESENTAR    |                                                                                                | 100                                                                                                    | B.1 WO                           |
|----------------------------------------------------------------------------------------------------|----------------------------------------------------------------------------------------------------|----------------------------------------------------------------------------------------------------|------------|------------------------------------------------------------------------------------------------|----------------------------------------------------------------------------------------------------|----------------------------------|
| Image: Contraction of the contraction of the contract                    | Contraction of the second of the second of t | E PRESENTAZIO<br>NAE SPUEDO AS<br>PORTES AND AND<br>AD AND AD AD AD<br>AD AD AD AD AD<br>AD AD AD AD AD<br>AD AD AD AD AD<br>AD AD AD AD AD<br>AD AD AD AD AD<br>AD AD AD AD AD<br>AD AD AD AD AD AD<br>AD AD AD AD AD AD<br>AD AD AD AD AD AD AD<br>AD AD AD AD AD AD AD<br>AD AD AD AD AD AD AD<br>AD AD AD AD AD AD AD AD<br>AD AD AD AD AD AD AD AD<br>AD AD AD AD AD AD AD AD<br>AD AD AD AD AD AD AD AD<br>AD AD AD AD AD AD AD AD<br>AD AD AD AD AD AD AD AD AD<br>AD AD AD AD AD AD AD AD AD<br>AD AD AD AD AD AD AD AD AD AD<br>AD AD AD AD AD AD AD AD AD AD<br>AD AD AD AD AD AD AD AD AD AD AD AD<br>AD AD AD AD AD AD AD AD AD AD AD AD<br>AD AD AD AD AD AD AD AD AD AD AD AD<br>AD AD AD AD AD AD AD AD AD AD AD AD AD<br>AD AD AD AD AD AD AD AD AD AD AD AD AD<br>AD AD AD AD AD AD AD AD AD AD AD AD AD A | NI E MAPPE | A A                                                                                            | Pur 1                                                                                                    |                                  |
| Image: Description         Image: Description         Image:                                                                                                    | A second                                                                                                    |                                                                                                    | ~          | Voidel                                                                                         |                                                                                                    | 10000<br>10000<br>10000<br>10000 |
| Press 1                                                                                                    | pet closes.                                                                                                    |                                                                                                    | ALC: NO.   | Personal and a second                                                                          | UNITED IN CONTRACTOR                                                                                                    |                                  |
| Provid 1      Provid 1           | Dense In                                                                                                    | ter ter                                                                                                    | -          | Press and<br>Chap Taker W<br>1 Homeson<br>H (H) + arrest<br>1 Hell + arrest<br>1 Hell + arrest | Adama<br>and an and a second second second second second second second second second second second second second second s | Trapaga inte                     |
|                                                                                                    | Contract (1)                                                                                                    |                                                                                                    |            | Cong Tanan M.<br>T Den Tana M.<br>T Den Bar<br>Patho and Annual Second                         |                                                                                                    |                                  |

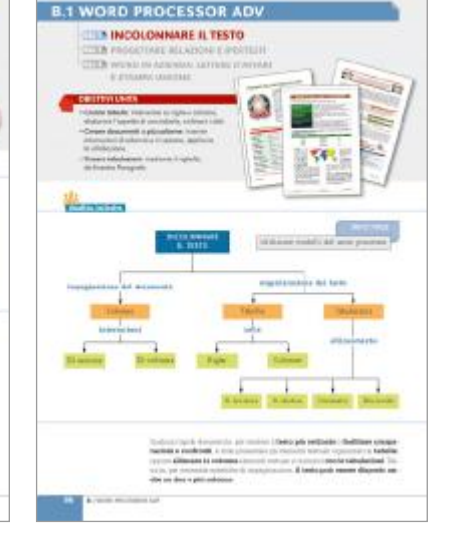

#### MAPPA CONCETTUALE

In apertura di ogni unità, la mappa concettuale offre una sintetica anticipazione dei contenuti sviluppati, fungendo al contempo da schema riepilogativo e di sistematizzazione dei saperi per abituare lo studente all'apprendimento e alla sintesi dei contenuti attraverso un percorso ragionato.

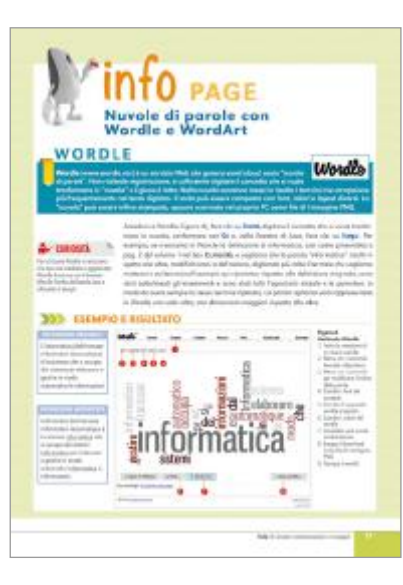

#### **INFO PAGE**

Schede con approfondimenti, *focus* su ambienti e confronti delle interfacce degli applicativi o ambienti.

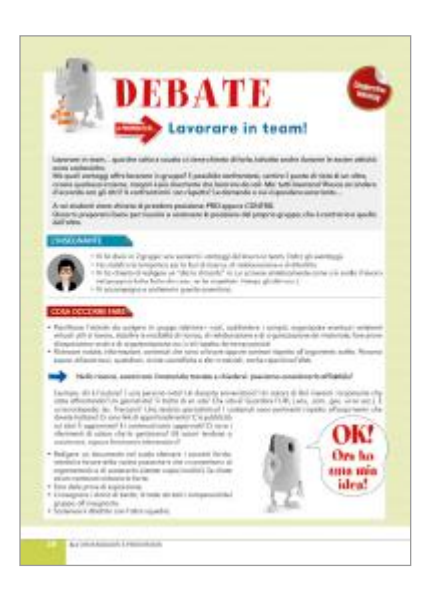

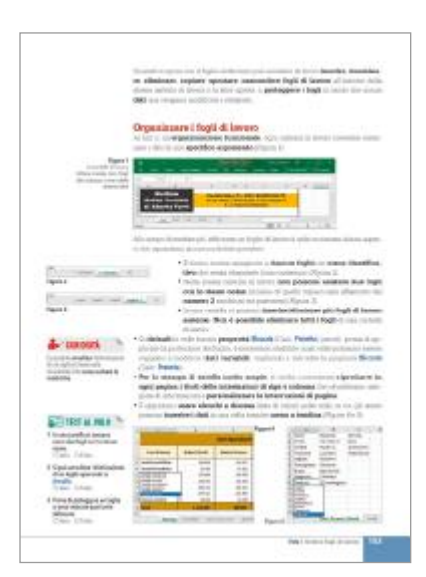

#### CURIOSITÀ

Box di consigli, precisazioni o curiosità sugli argomenti sviluppati nei paragrafi e approfondimenti su alcuni dei contenuti trattati.

#### **TEST AL VOLO**

Esercizi flash presenti in alcune unità della Macroarea B, finalizzati a richiamare velocemente l'attenzione dello studente su alcuni dei contenuti proposti per rinforzarli.

#### DEBATE

Scheda mediante la quale viene proposta la metodologia didattica *Debate*, volta a sviluppare competenze trasversali quali il saper collaborare, negoziare, confrontarsi, dialogare per esercitare consapevolmente un ruolo attivo nei processi decisionali.

#### **ESERCIZI/CASI GUIDATI**

All'interno di alcune unità, accompagnano lo studente nell'apprendimento dei concetti teorici permettendogli di meglio comprendere i contenuti proposti (sapere) per acquisire così le abilità (saper fare) necessarie per affrontare con più sicurezza gli esercizi proposti nelle schede della sezione "Palestra delle competenze".

|                 | SSO I CONCETTI CHIA                                                                                                    |
|-----------------|----------------------------------------------------------------------------------------------------|
| 1 ca            | So Contoer II of the                                                                                                    |
| - Completion    | ngeelle magerinessadelt verbatte                                                                                                    |
| applanter - 14  | ma faith anna dhaaran karak hataan                                                                                                    |
|                 |                                                                                                    |
|                 | 8. NOTE                                                                                                    |
|                 |                                                                                                    |
|                 | 4011000                                                                                                    |
| 100             |                                                                                                    |
|                 | and the second second s |
|                 | etralization (salida                                                                                                    |
| 1               | and an and a second second sec |
|                 |                                                                                                    |
| -               |                                                                                                    |
| 5               |                                                                                                    |
| -               |                                                                                                    |
|                 |                                                                                                    |
|                 |                                                                                                    |
|                 |                                                                                                    |
| 1 College I for |                                                                                                    |
| Derive States   | <ul> <li>Jack State</li> <li>Jack State</li></ul>                                                                                                    |
| 1 Softwaren     | and any production of a second second s      |

#### FISSO I CONCETTI CHIAVE

Scheda presente nella Macroarea B, collocata dopo la spiegazione teorica con lo scopo di fissare le conoscenze acquisite, rendendo l'alunno consapevole dei contenuti appresi prima di affrontare l'aspetto operativo.

#### **RISOLVO IL CASO...**

Scheda proposta al termine delle unità della Macroarea A, che propone situazioni scolastiche di lavoro individuale e di gruppo allo scopo di allenare lo studente a servirsi degli ambienti proposti per un uso personale e collaborativo.

| ? A dom<br>rispon                                                                                                    | anda<br>do!                                                                                                    |
|----------------------------------------------------------------------------------------------------|----------------------------------------------------------------------------------------------------|
| Achieves note padante amone acces                                                                                                    | a relation one part with day limited                                                                                                    |
| Annual - State - Madaine                                                                                                    | -                                                                                                    |
| mind operation                                                                                                    |                                                                                                    |
| The second second secon                                                             | a distance summer a                                                                                                    |
| Firsteitum diaseen                                                                                                    | Turn All'allin                                                                                                    |
| All descent process                                                                                                    | with these products                                                                                                    |
| Construction of the second second s                                                                                                    | The second second second second second second second second second second second second second second second se                                                                                                    |
| Well Wells<br>1. Sector with instances and the local sector of<br>2. Sector and the instances of the local sector of<br>3. Sector device, per strength on the sector of the<br>Sector and the local sector of the sector of the<br>sector of the sector of the sector of the<br>sector of the sector of the sector of the<br>sector of the sector of the sector of the<br>sector of the sector of the sector of the<br>sector of the sector of the sector of the<br>sector of the sector of the sector of the<br>sector of the sector of the sector of the<br>sector of the sector of the sector of the<br>sector of the sector of the sector of the<br>sector of the sector of the sector of the<br>sector of the sector of the sector of the<br>sector of the sector of the sector of the sector of the<br>sector of the sector of the sector of the sector of the<br>sector of the sector of the sector of the sector of the<br>sector of the sector of the sector of the sector of the<br>sector of the sector of the sector of the sector of the<br>sector of the sector of the sector of the sector of the<br>sector of the sector of the sector of the sector of the<br>sector of the sector of the sector of the sector of the<br>sector of the sector of the sector of the sector of the<br>sector of the sector of the sector of the sector of the<br>sector of the sector of the sector of the sector of the<br>sector of the sector of the sector of the sector of the<br>sector of the sector of the sector of the sector of the<br>sector of the sector of the sector of the sector of the sector of the<br>sector of the sector of the sector of th | Net engineers<br>man seen I weig Ma<br>server a servere I weig Ma<br>server a servere I weige<br>server a servere I weige<br>server a server I weige<br>server a server I weige<br>server a server a server I weige<br>server a server a server a server I weige<br>server a server a server |
| We have been as a second second secon                                                             | The restance of the second second sec                                                                                                    |
| Control Control C                                                                  | A mathematical sector of the sector of the sector of                                                                                                    |

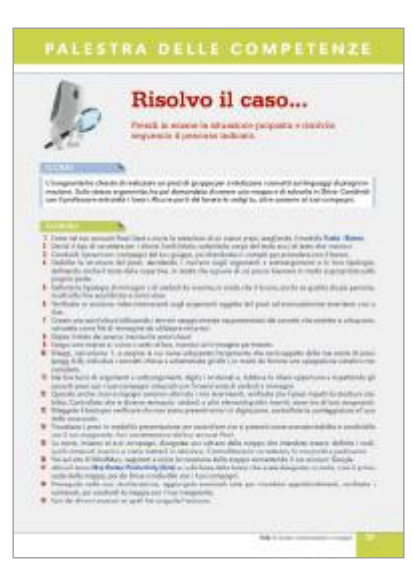

#### A DOMANDA... RISPONDO!

Scheda presente al termine delle unità della Macroarea B: attraverso test di diversa tipologia, consente di verificare l'acquisizione dei contenuti (sapere). Nella versione digitale (eBook+) questi test sono interattivi e autocorrettivi.

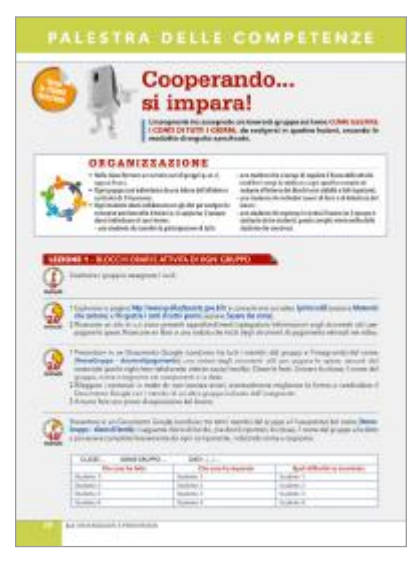

**COOPERANDO... SI IMPARA!** Scheda presente al termine delle unità della Macroarea A, che propone attività da svolgere in gruppo, per avviare gli studenti all'approccio didattico della flipped classroom.

# APPARATO ESERCITATI

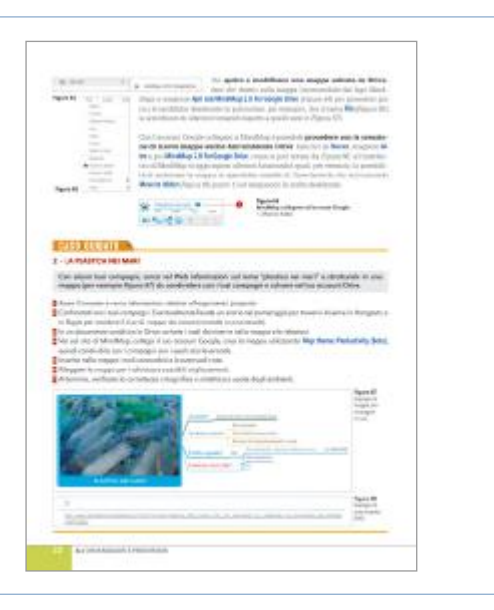

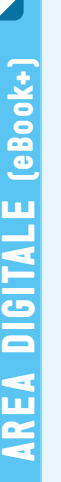

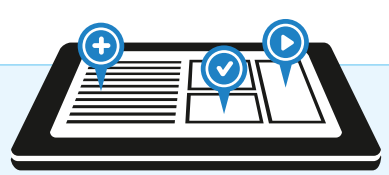

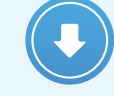

APPROFONDIMENTI ONLINE Schede con approfondimenti sugli argomenti trattati e procedure operative per un utilizzo corretto degli applicativi proposti.

#### ESERCIZI INTERATTIVI

Nella versione digitale del volume i test a risposta chiusa della scheda "A domanda... rispondo!" sono interattivi e autocorrettivi.

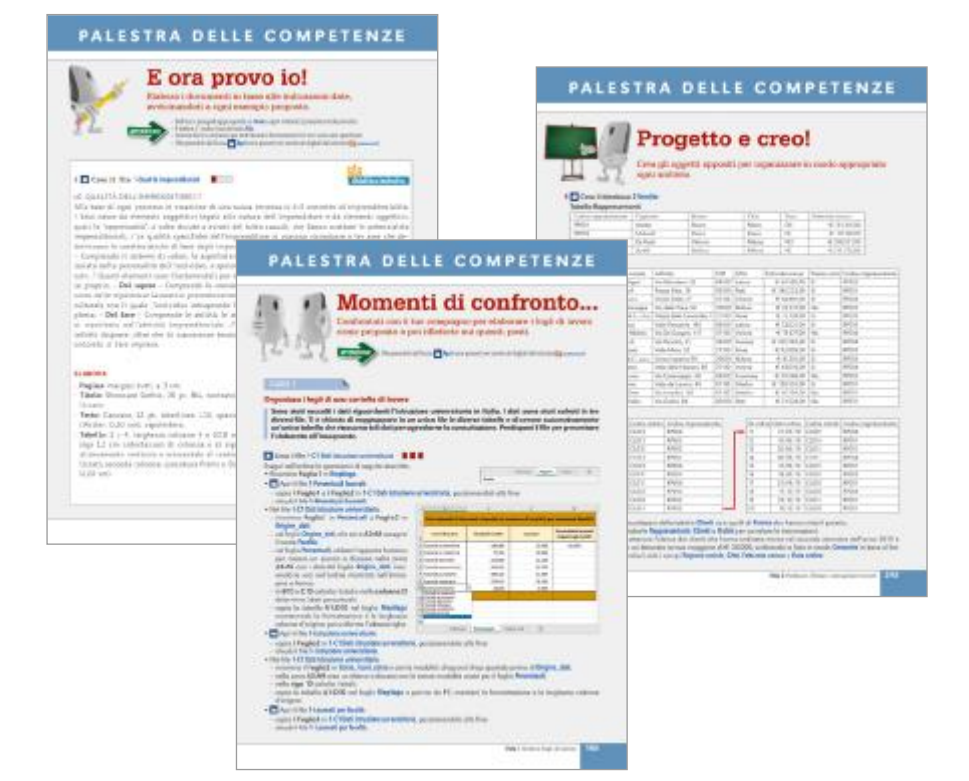

#### APPENDICE "COMPITI DI REALTÀ"

Sezione che chiude il volume proponendo esercizi calati in contesti reali, strutturati secondo la metodologia della *flipped classroom*, con situazioni tratte dal mondo del lavoro. In ogni compito di realtà proposto trovano riferimento le competenze chiave sollecitate, così come definite dal MIUR e dal Consiglio europeo.

# <page-header><section-header><page-header><section-header><image><image><image><image><section-header><image><image><section-header><section-header><section-header><section-header><section-header><section-header><section-header><section-header><section-header>

#### MOMENTI DI CONFRONTO..., E ORA PROVO IO!, PROGETTO E CREO!

Schede proposte nella Macroarea B al termine di ogni unità, con esercizi di varia tipologia e distinti per livello di difficoltà. Gli esercizi della scheda "Momenti di confronto...", mediante compiti autentici (casi), stimolano la collaborazione tra studenti e permettono di esaminare i problemi da diverse prospettive teoriche e pratiche, favorendo l'individuazione di soluzioni alternative che sollecitano la creatività personale e la cooperazione di gruppo.

# L'OFFERTA DIDATTICA HOEPLI

L'edizione **Openschool** Hoepli offre a docenti e studenti tutte le potenzialità di Openschool Network (ON), il nuovo sistema integrato di contenuti e servizi per l'apprendimento.

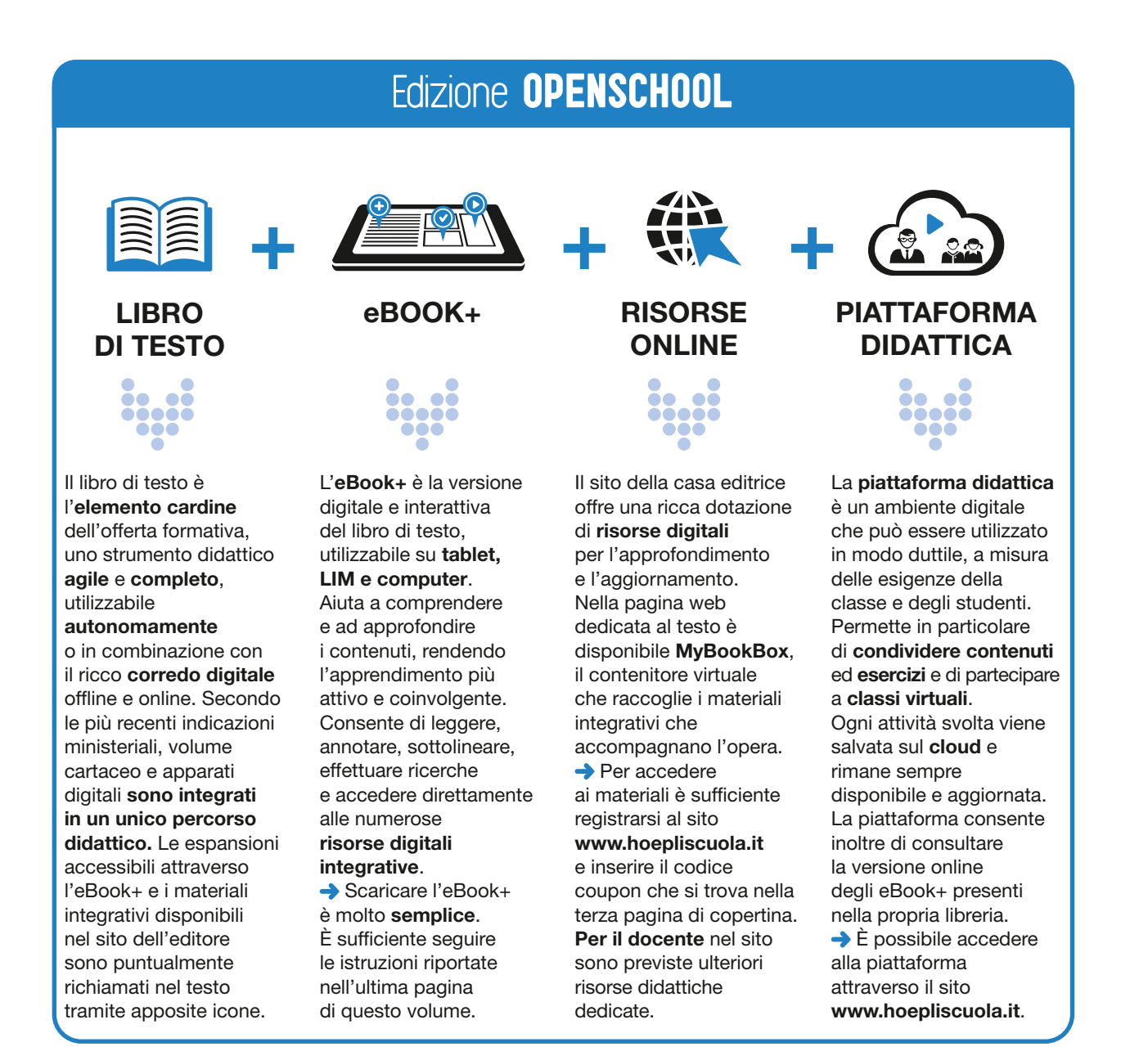

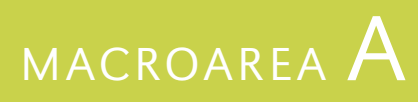

# APPLICAZIONI WEB E CLOUD

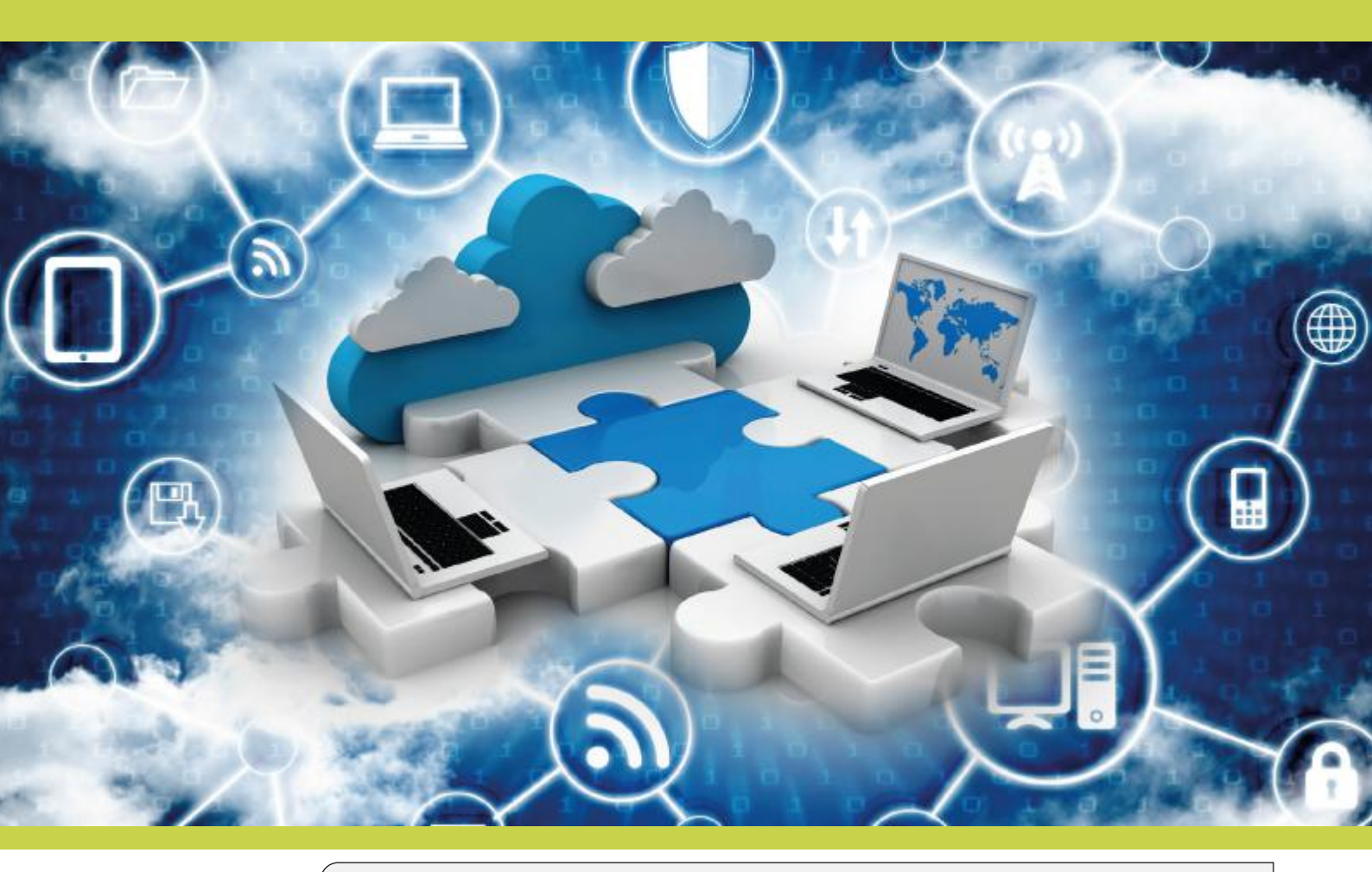

#### A1 ORGANIZZARE E PRESENTARE

- 1 Creare presentazioni e mappe
- 2 Registrare e pubblicare

#### **A.2** STRUTTURARE E DIFFONDERE

- 1 Creare blog o siti
- 2 Realizzare e-book e album

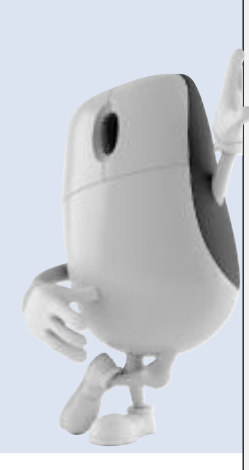

## A.1 ORGANIZZARE E PRESENTARE

## Uda1 CREARE PRESENTAZIONI E MAPPE

Uda 2 REGISTRARE E PUBBLICARE

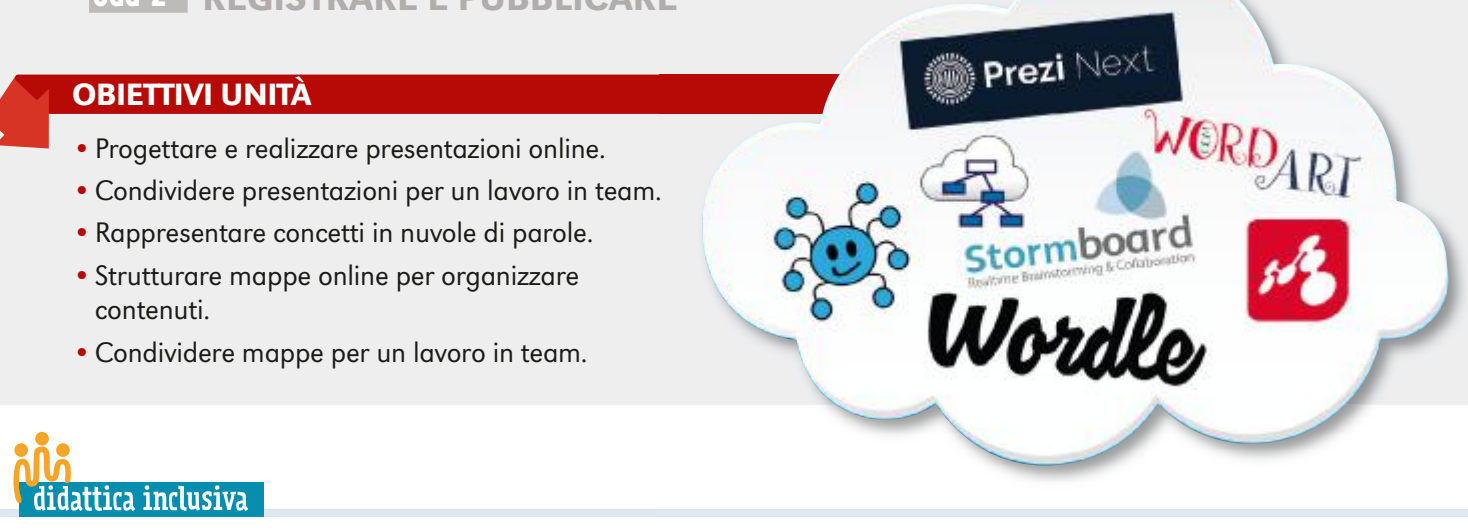

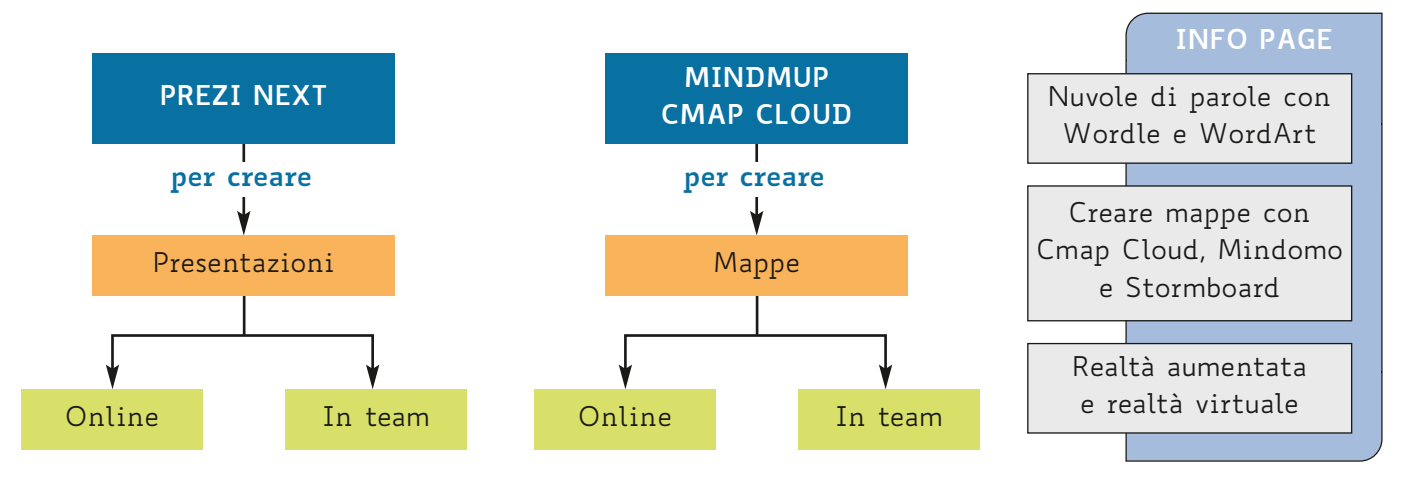

Sempre più spesso capita di dover presentare contenuti al pubblico e talvolta può risultare utile poter lavorare in più persone, in sincronia, sulle informazioni da esporre.

#### Realizzare presentazioni con Prezi Next

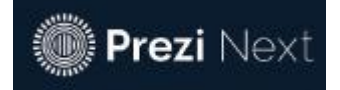

Prima di addentrarci nell'ambiente, riteniamo opportuno fare alcune considerazioni su come sviluppare una **presentazione efficace** che comunichi un messaggio in modo **immediato**, **coinvolgente** e **convincente**.

Per raggiungere tale obiettivo è opportuno sapere che le **informazioni visive**, come per esempio le **immagini**, sono processate dal nostro cervello in modo molto più veloce rispetto al testo scritto e i concetti veicolati mediante immagini vengono ricordati molto più facilmente rispetto a quelli proposti attraverso testo scritto. Esse, inoltre, incidono notevolmente sull'**efficacia** di una presentazione, anche in termini di impatto e di apprezzamento del relatore, aumentandone il gradimento del 40% in più. Da non sottovalutare anche il fatto che una presentazione dove il testo prevale sull'immagine impedisce al pubblico, impegnato nella lettura, di prestare

attenzione a quanto espone il relatore. Per contro, tale tipo di presentazione offre poche opportunità al relatore perché gli lascia meno spazio per esporre, oppure lo rende privo di appeal se finisce con il ripetere i concetti scritti proiettati.

Recenti ricerche condotte da università americane hanno dimostrato inoltre che presentare storie piuttosto che semplici dati coinvolge molto di più gli spettatori dal punto di vista emotivo, rafforzando notevolmente il messaggio che viene trasmesso.

Altri aspetti da prendere in considerazione prima di iniziare una presentazione sono anche il **target** a cui essa è rivolta e la capacità del relatore di **coinvolgere il pubblico**, facendolo sentire parte di quanto proposto mediante la presentazione, quindi il percorso verso un obiettivo da raggiungere insieme: una buona presentazione costruisce una relazione tra relatore e pubblico, nella quale si incontrano l'obiettivo del relatore e le aspettative del pubblico, in una soddisfazione reciproca. Quando si crea una presentazione è indispensabile definire l'obiettivo e i concetti fondamentali che si intendono trasmettere, la struttura di base, gli eventuali **particolari** e l'**aspetto**. In tutto ciò, per i motivi sopra esplicitati, la ricerca delle immagini che esprimono simbolicamente il concetto che si intende veicolare diviene attività fondamentale, alla guale dedicare tempo e attenzione.

Va inoltre sottolineata l'importanza che riveste l'**armonia della presentazione**: immagini, colori di sfondo del prezi, colore del carattere, tipo ecc. devono esprimere tra loro **coerenza** ed **equilibrio**, senza tuttavia produrre un effetto di noia.

Come in un brano musicale non può esserci uno strumento che non si inserisca nella melodia, così in una presentazione non dovrà esserci una immagine, uno sfondo ecc. che "stoni" in rapporto agli altri elementi.

Dopo questa premessa, iniziamo a conoscere Prezi Next [https://prezi.com/], un servizio basato sul cloud che permette di creare e mostrare prezi (presentazioni) via browser.

Per **registrarsi**, accedere al sito e nella Home page, in alto a destra, fare clic su Inizia e poi su Prova Prezi Next gratuitamente.

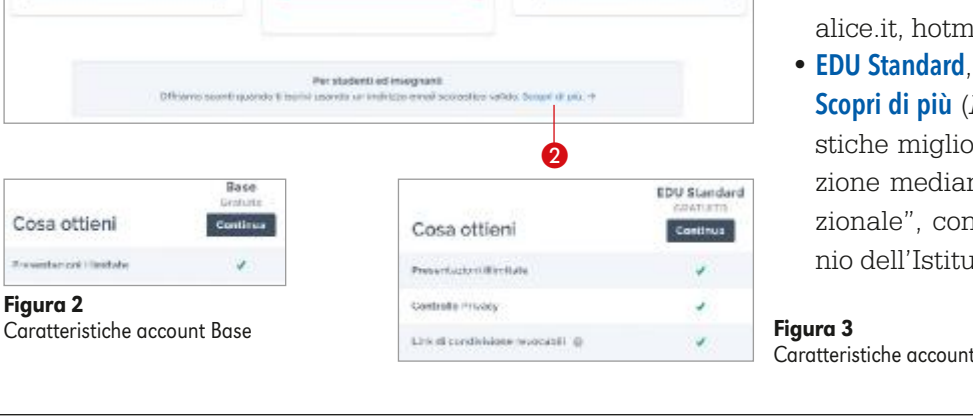

Standard

FER VSD PERSONALE

7 €/mose

Nella videata sono esposti i piani tariffari a cui aderire (Figura 1). Per usufruire di un ac**count gratuito**, è possibile scegliere tra due opzioni:

- Base (Figura 1, punto 1), con caratteristiche inferiori (Figura 2), in caso di registrazione mediante un indirizzo di posta "generico", con dominio, per esempio, gmail.com, alice.it, hotmail.it, libero.it ecc.
- EDU Standard, a cui si accede facendo clic su Scopri di più (Figura 1, punto 2) con caratteristiche migliori (Figura 3), in caso di registrazione mediante un indirizzo di posta "istituzionale", connotato, per esempio, dal dominio dell'Istituto che si sta frequentando.

Caratteristiche account EDU Standard

#### Figura 1

1. Crea un account Base 2. Attiva la procedura per un account gratuito per studenti

Premium

FER I PROFESSIONISTI AZIENDAL

59 €/mose

Cosa ottieni

Reportances | limitate

Figura 2

na inclosed Presi Pha

Plus

NOT RECEIPTATION FROM THE

19 €/mese

In entrambi i casi, per proseguire con la registrazione, fare clic su **Continua** (*Figure 2* e 3) per creare l'account corrispondente (nelle seguenti immagini viene proposta la procedura per l'account **EDU Standard**), quindi inserire i dati richiesti per completare la procedura (*Figure 4* e 5): un messaggio avvisa dell'invio di una mail di conferma (*Figura 6*).

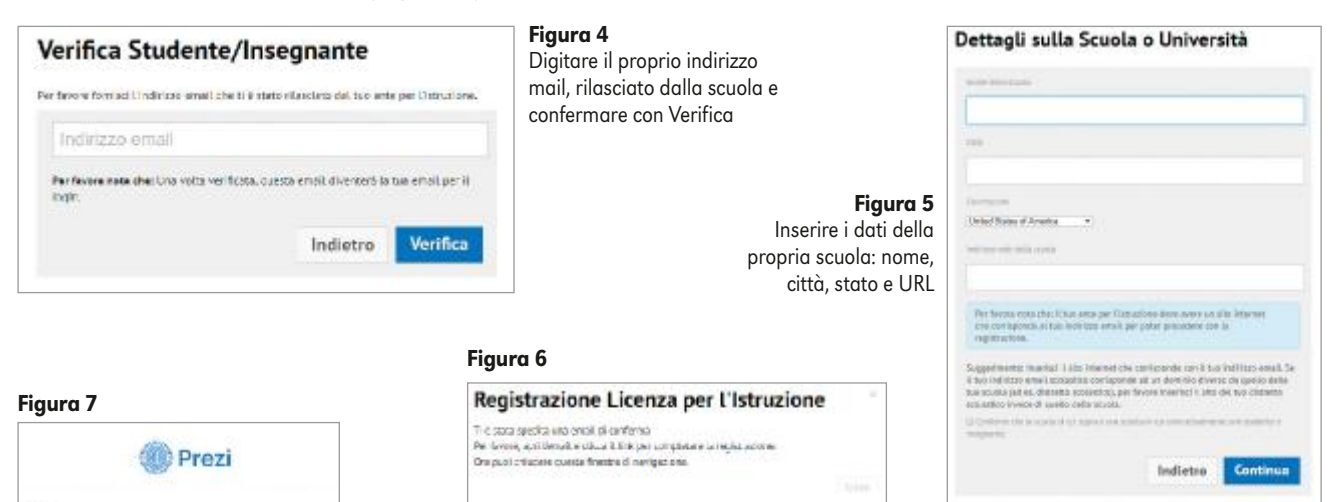

Nella mail ricevuta fare clic sul link disponibile (*Figura 7*), inserire i dati necessari per concludere la registrazione, fare clic su **Crea il tuo Edu Standard gratuito** (*Figura 8*), fare clic sulla categoria di appartenenza e confermare con **Avanti** (*Figura 9*) per ottenere l'account ed entrare nell'ambiente (*Figura 10*). Successivamente, ogni volta che si desidera entrare nel proprio account, dalla Home page di Prezi Next fare clic su **Accedi**, digitare le proprie credenziali, cioè e-mail e password inserite in fase di registrazione, e confermare con **Accedi**.

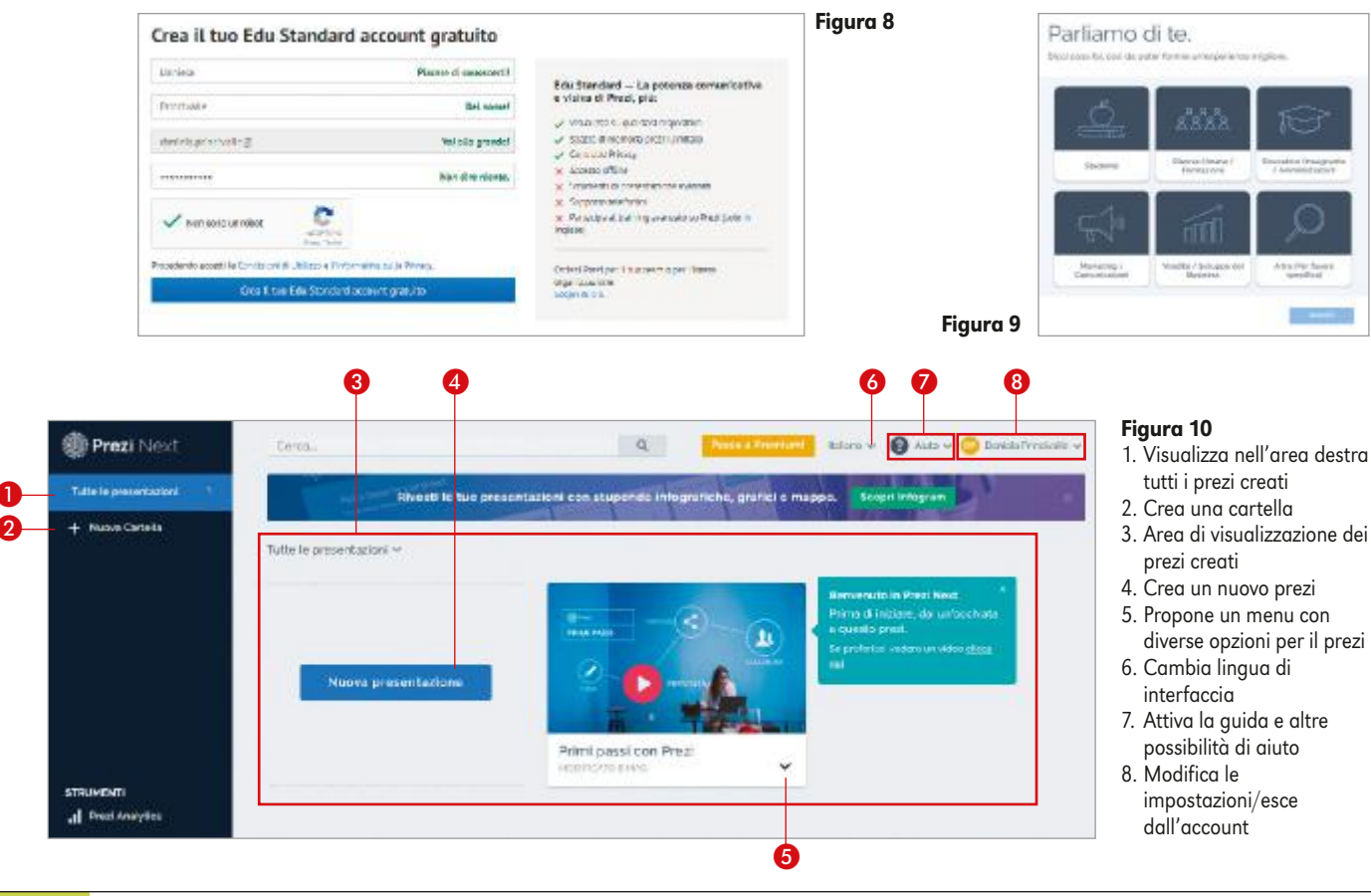

Hallo.

Thank you,

Prezi

weekeene to known to compare the process, please citon the link being or passe thirth your however

rips //prezi con/signap/verij/edu/stantant/

This link will be active for 3 hours.

=21c29713c47394843cf5519e2f2407bb0f2/224/

Per **iniziare un prezi**, fare clic su **Nuova presentazione** (*Figura 10, punto 4*): in una nuova scheda del browser si ottiene la finestra mostrata in *Figura 11*. Nella videata scegliere il modello (*Figura 11, punto 1*), oppure fare clic sulla categoria e/o colore desiderato per applicare dei filtri (*Figura 11, punti 2 e 3*) e poi eseguire la scelta. Nell'anteprima del modello (*Figura 12*) fare clic su **Esplora questo modello** per vedere i diversi elementi di cui si compone e le animazioni predefinite impostate, quindi fare clic su **Usa questo modello** se è di proprio gradimento, oppure operare sul pulsante di chiusura per tornare a visualizzare i diversi modelli. È consigliabile visionarne alcuni per capire quale può soddisfare meglio le proprie esigenze, considerando soprattutto il livello di approfondimento che si desidera sviluppare su determinati concetti che si intendono proporre.

Per comprendere meglio l'uso di alcuni strumenti fondamentali, la prima volta che si lavora nell'ambiente è preferibile fare delle prove selezionando, nella categoria **Generale**, il modello **Vuoto – Bianco** (*Figura 12*). Così facendo sarà più agevole, in seguito, intervenire con eventuali modifiche nel momento in cui si sceglierà un altro dei modelli disponibili, con layout e una combinazione di formattazioni, elementi grafici e collegamenti predefiniti.

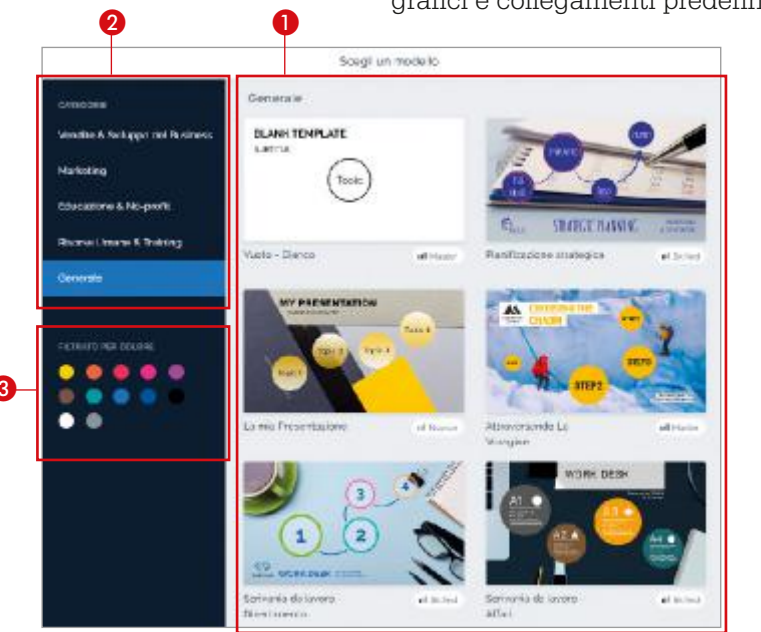

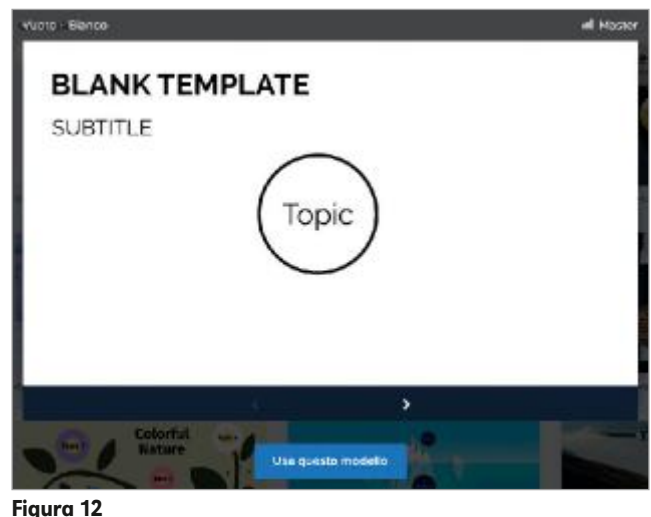

#### Figura 11 Scelta del modello

- 1. Alcuni dei modelli disponibili
- nella categoria selezionata
- 2. Filtra i modelli per categoria
- 3. Filtra i modelli per colore

In qualsiasi modello scelto sarà possibile aggiungere, modificare, eliminare elementi e riordinare il percorso di presentazione stabilendo quale tra essi sarà mostrato per primo, quale per secondo e così via. La caratteristica particolare dell'ambiente è data dalla possibilità di **creare efficaci effetti zoom sugli elementi** inseriti, per questo esso viene definito a **interfaccia ZUI** (*Zooming User Interface*).

#### Ambiente Prezi Next

Dopo aver fatto clic su **Nuova presentazione** e aver scelto **Vuoto – Bianco** (*Figura 12*), in una nuova scheda del browser, si entra nell'ambiente (*Figura 13*, a pagina seguente). **La barra laterale di sinistra** visualizza, come prima miniatura, la **Panoramica** che **mostra il livello principale della presentazione** e sotto a esso, in successione, gli **argomenti di primo livello** (in *Figura 13, punto 9* ne è presente solo uno) con le loro copertine. Gli argomenti di primo livello possono includere, a loro volta, più livelli di sottoargomenti con contenuti differenti, come per esempio testo,

immagini, collegamenti a video di YouTube ecc. Nella barra laterale di sinistra, facendo clic su un argomento, esso sostituisce la miniatura della Panoramica e sotto a sé mostra gli eventuali sottoargomenti (argomenti di secondo livello); al contempo, l'area di lavoro mostra in primo piano l'argomento con il sottoargomento collegato (Figura 14).

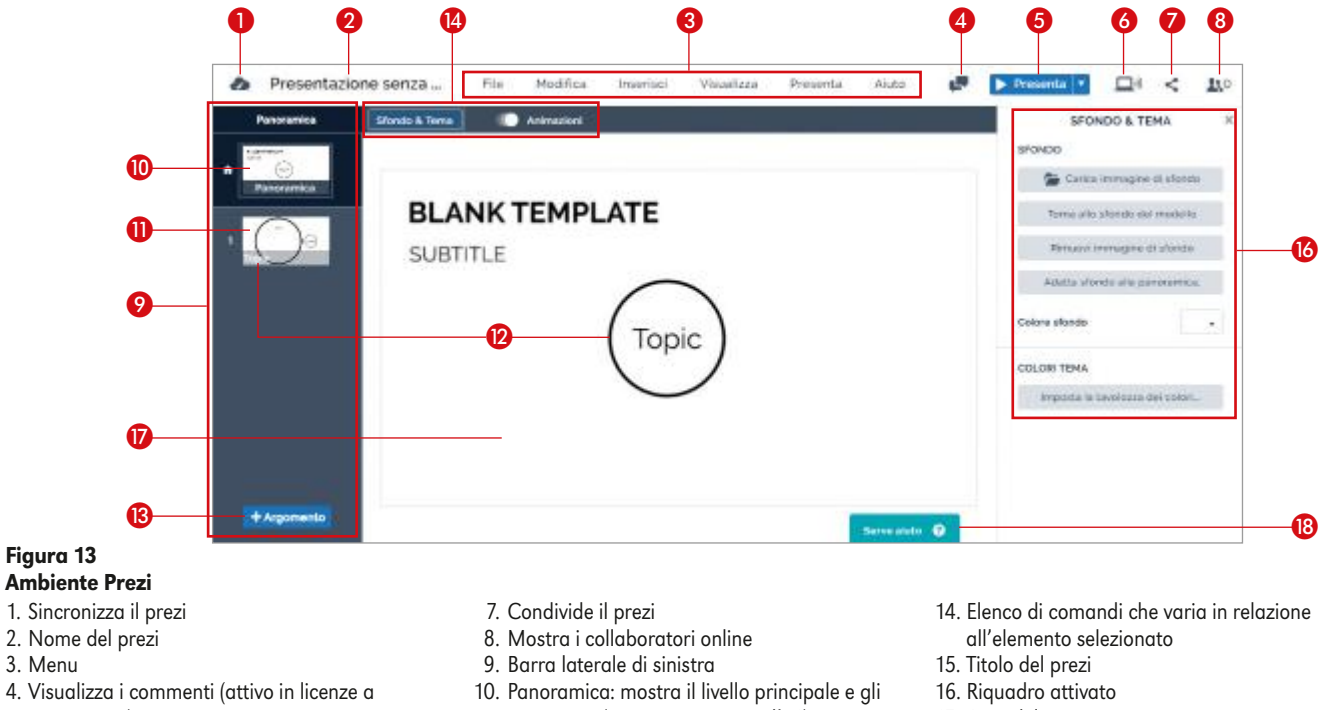

- pagamento) 5. Avvia la presentazione del prezi
- 6. Consente la presentazione in remoto (attivo in licenze a pagamento)
- argomenti (in questo caso ce n'è 1)
- 11. Argomento di primo livello
- 12. Copertina del primo argomento
- 13. Aggiunge un argomento
- 17. Area di lavoro
- 18. Guida
- Topic 🖌 CURIOSITÀ La copertina di un argomento Double click to edit Subtopic

#### Figura 14

- 1. Argomento (Topic)
- 2. Sottoargomento (Subtopic)
- 3. Aggiunge un sottoargomento 4. Torna al livello superiore

riporta in automatico il testo contenuto nel primo box interno all'argomento stesso.

> In un prezi il **salvataggio è automatico**, ma prima di chiudere la scheda del browser è meglio fare clic sul pulsante di **sincronizzazione** (Figura 13, punto 1) per essere certi che anche le ultime modifiche vengano registrate; inoltre, è bene assegnare un nome al lavoro: fare clic su Presentazione senza titolo (Figura 13, punto 2), digitare il nome e confermare con **OK**.

#### Inserire argomenti e sottoargomenti

Per costruire la **struttura** di un prezi è necessario inserire **argomenti** (Topic) e **sot**toargomenti (Subtopic).

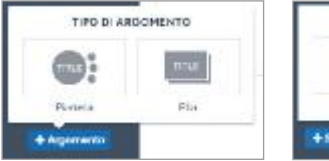

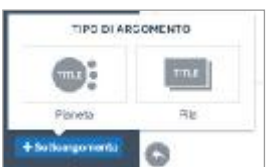

Si possono creare due tipi di argomenti (Figura 15) e sottoargomenti (Figura 16), che definiscono una differente modalità di presentazione dei contenuti: Pianeta e Pila.

Figura 15

Figura 16

Per esempio, volendo aggiungere altri due argomenti di primo livello alla *Figura 13*, fare clic su **+ Argomento** (*Figura 13, punto 13* e *Figura 15*) e selezionare **Pianeta**, quindi ripetere l'operazione selezionando **Pila** per ottenerli nel prezi uno di seguito all'altro.

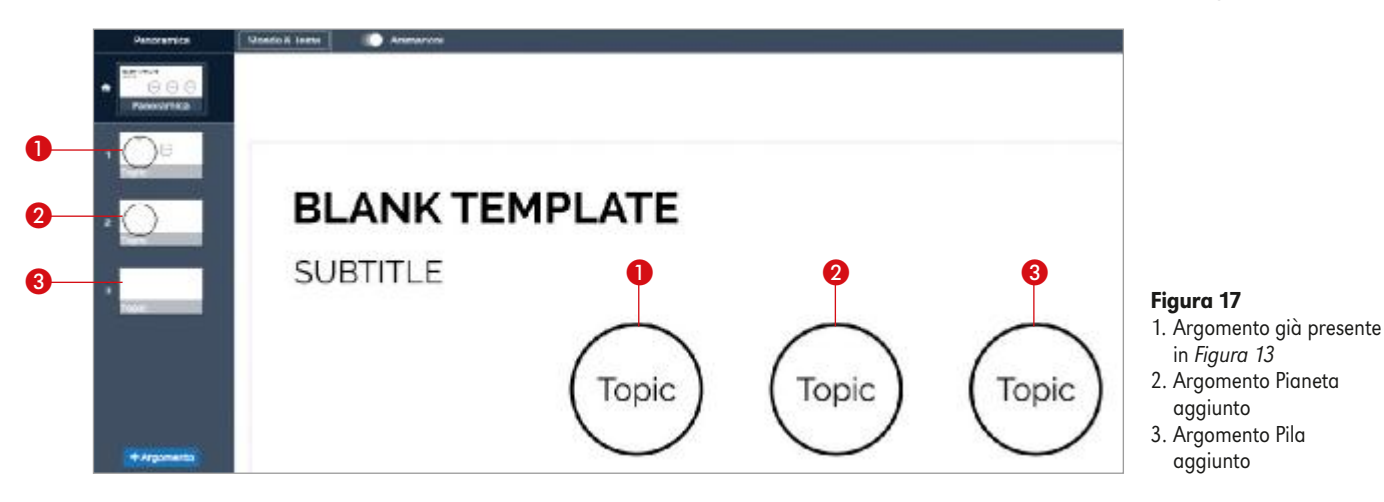

Come si può notare, nell'area di lavoro gli argomenti si presentano tutti con la medesima copertina, ma nella barra laterale di sinistra si può comprendere che i primi due argomenti sono di tipo **Pianeta**, mentre il terzo è di tipo **Pila**. Procedendo con l'esempio:

per aggiungere a un argomento Pianeta sottoargomenti della medesima tipologia, fare clic su di esso nella barra laterale di sinistra e poi fare clic su + Sottoargomento e ripetere l'operazione per inserire il numero di sottoargomenti desiderati. Come si può notare da *Figura 18*, essi orbitano intorno all'argomento cui si riferiscono e anch'essi presenteranno il contenuto all'interno di cerchi. In fase di presentazione, facendo clic sull'argomento, si visualizzano anche i sottoargomenti a esso correlati. Occorre sapere inoltre che, selezionando nella barra laterale di sinistra un sottoargomento e facendo clic su + Sottoargomento, è possibile aggiungere ulteriori sottoargomenti di livello inferiore, utili se si desidera procedere con degli approfondimenti;

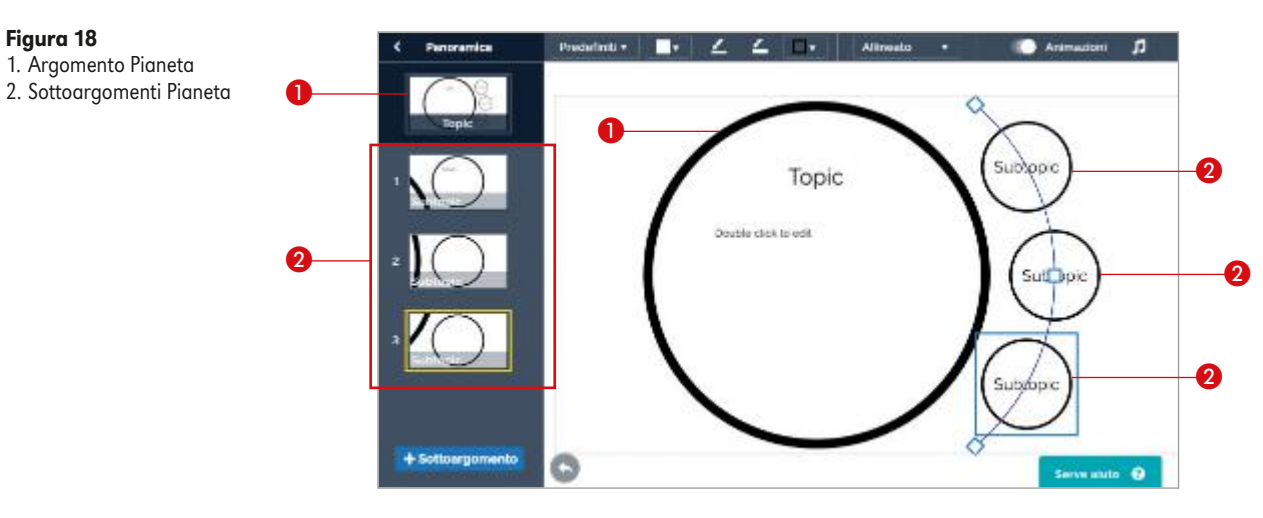

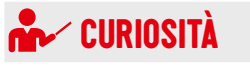

Ad argomenti e sottoargomenti **Pianeta** è possibile aggiungere argomenti e sottoargomenti **Pila**. Mentre ad argomenti e sottoargomenti **Pila** è possibile aggiungere solo **Pagine**. • per **aggiungere a un argomento Pila sottoargomenti della medesima tipo**logia, selezionarlo nella barra laterale di sinistra e poi fare clic su **+** Pagina e ripetere l'operazione per inserire il numero di sottoargomenti desiderati. Come si può notare da *Figura 19*, sia l'argomento che i sottoargomenti si presentano nell'area di lavoro singolarmente, come delle pagine da riempire. Esse saranno visualizzate, procedendo nella presentazione, separatamente in modo lineare e in ordine, una di seguito all'altra. Nella barra laterale di sinistra è possibile vedere il numero di pagine nella pila (stack) e l'ordine in cui appariranno. Non è possibile aggiungere ulteriori sottoargomenti a una pagina, di conseguenza **la pila consente un solo livello di sottoargomenti**.

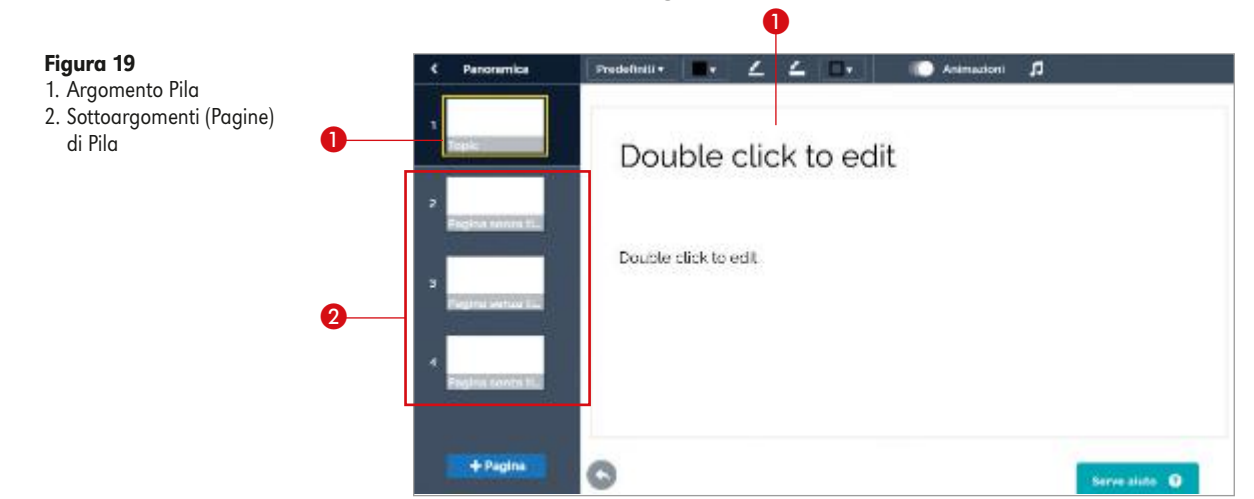

#### **Modificare copertine**

A differenza delle pagine, che ne sono prive, **ogni argomento, pianeta o pila**, così come ogni **sottoargomento di pianeta**, presenta una **copertina**, costituita da testo che **nasconde il contenuto dell'argomento o del sottoargomento** (*Figura 13, punto 12*).

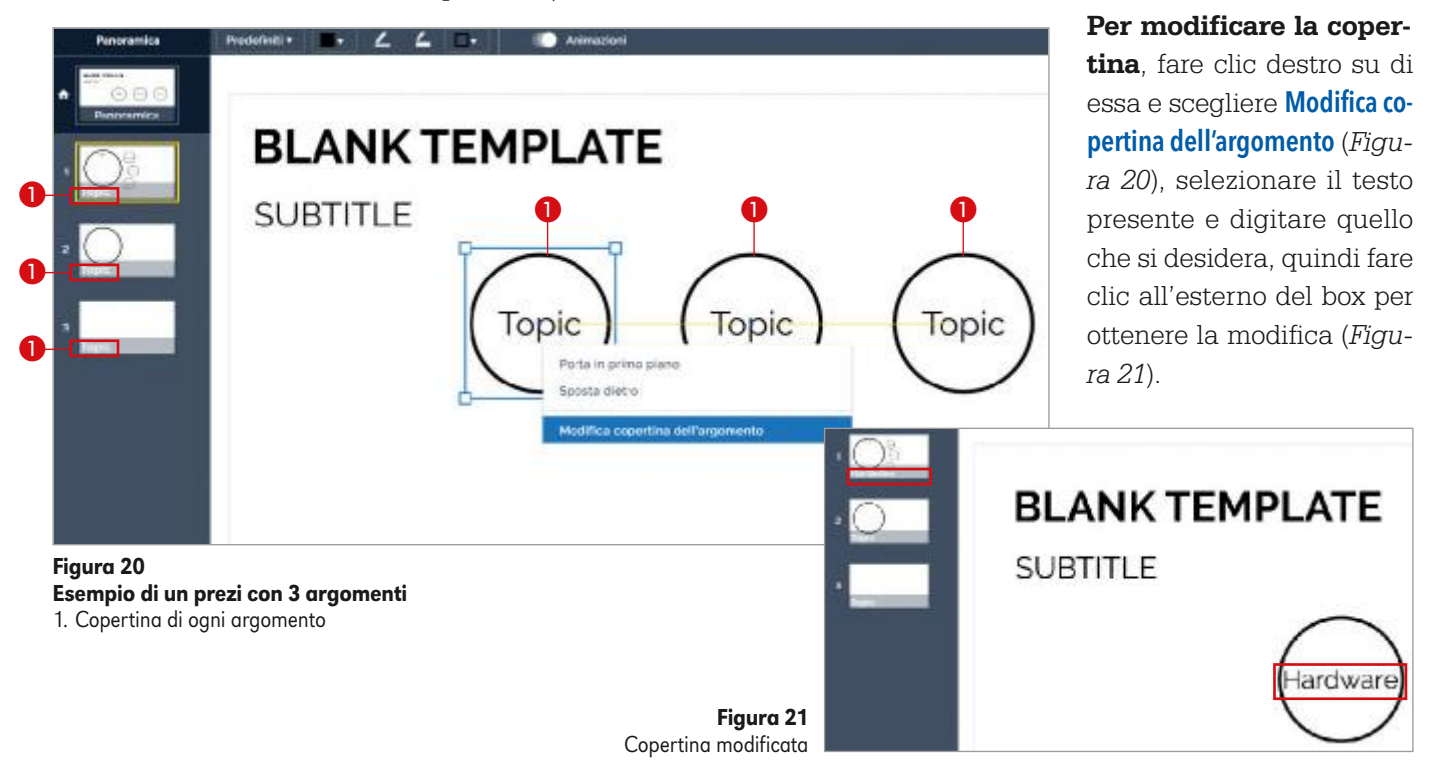

Per **visualizzare il contenuto dell'argomento** (*Figura 22*), nell'area di lavoro fare doppio clic su di esso e, per **tornare a visualizzare il livello superiore**, operare sul **pulsante di navigazione** (*Figura 14, punto 4*).

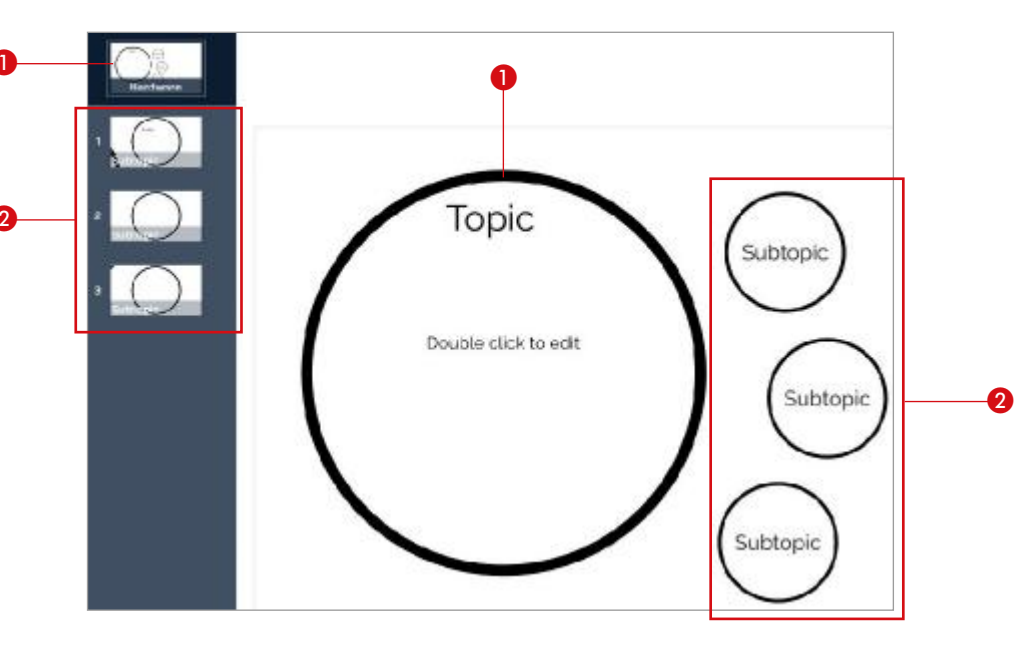

#### Inserire testo e altri elementi

Per **inserire del testo** in un prezi, fare doppio clic nel box in cui si vuole scrivere, selezionare il contenuto e digitare il testo desiderato. L'ambiente rende disponibili i comandi per la gestione e formattazione del testo e il box include maniglie per regolarne le dimensioni e per la rotazione (*Figura 23*).

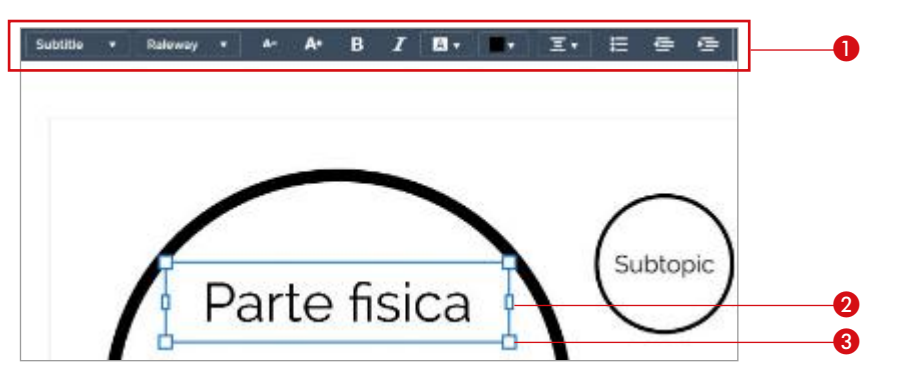

#### Figura 23

- 1. Comandi per la formattazione e la gestione del testo
- 2. Maniglia di dimensionamento per aumentare/diminuire lo spazio interno del box
- Maniglia per ingrandire/rimpicciolire il box. Tenendo premuto il tasto Alt Gr si attiva il comando per la rotazione del box.

#### Figura 24 Menu Inserisci Vis Inserisci + Sottoargomento... T. Testo K Grafici... 🖆 Immagine.. J Audio.. Video... A Forme... / Frecce & linee. 2 icone & simboli... 805 Animazione...

#### L'**inserimento di altri elementi** si ottiene da menu **Inserisci** (*Figura 24*) scegliendo:

- Testo per creare un box per l'inserimento di testo;
- **Immagine** per attivare la finestra in cui prelevare il corrispondente file dal proprio archivio, ricordando che Prezi Next supporta i formati JPG, PNG e file GIF non animati;
- **Video** per attivare il frame (*Figura 25*) in cui incollare l'URL del video da inserire (l'upload dal proprio dispositivo richiede una licenza a pagamento);

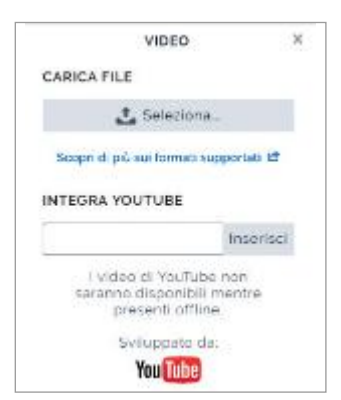

Hardware

Figura 25

Frame Video

• Forme, Frecce & linee, Icone & simboli per prelevare dai corrispondenti frame degli elementi che, mediante trascinamento, possono essere inseriti nel prezi (*Figure 26, 27, 28*). In particolare, Icone & simboli propone due gallerie di icone suddivise per presentazioni chiare e scure;

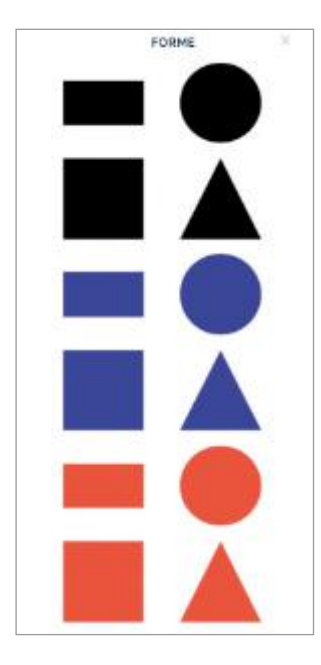

Figure 26 Frame Forme Forme Figure 27 Frame Frecce & linee Frecce & linee For light precis For dark precis For light precis For dark precis

• Animazione (di cui ci occuperemo a pag. 12) per ottenere il frame per applicare diverse tipologie di animazione all'elemento selezionato.

I comandi **Grafici**, **Audio** e **Commenta** sono disponibili solamente con licenze a pagamento.

#### Selezionare, gestire oggetti e annullare modifiche

La **selezione** di qualsiasi oggetto avviene **facendo clic su di esso** e, in base all'elemento su cui si opera, i **comandi disponibili** (*Figura 13, punto 14*) si aggiornano come di seguito elencato.

- Per un'immagine oppure per un'icona o un simbolo sono disponibili rispettivamente i comandi Sostituisci immagine e Sostituisci PDF per prelevare altri file dai propri archivi.
- Per un **box testo** si attivano numerosi comandi per la formattazione.
- Per una **forma** sono a disposizione i comandi:
- Predefiniti per applicare appunto colori predefiniti;
- Riempi colore per modificare il colore di riempimento;
- Riduci spessore e Aumenta spessore per cambiare lo spessore del bordo;
- Colore bordo per modificarne il colore.
- Per **frecce e linee** si attivano i medesimi comandi disponibili per le forme, a eccezione di quello per la modifica del colore di riempimento.

Dopo aver selezionato l'oggetto è inoltre possibile:

- **dimensionarlo**, posizionandosi su un vertice o su un lato e poi trascinare verso l'interno o l'esterno;
- ruotarlo, posizionandosi su un vertice e poi, tenendo premuto Alt Gr, trascinare;
- **spostarlo**, posizionandosi sulla freccia a quattro punte che compare e poi trascinare.

| Porta in primo pia | one          |
|--------------------|--------------|
| Sposta dietro      |              |
| Rendi visibile der | ntro e fuori |
|                    |              |
| Agglungi animazi   | one          |
| Copia              | Ctrl+C       |
| Incolla            | Ctrl+V       |
| Elimina            |              |

#### Figura 29

Menu rapido attivato su una forma

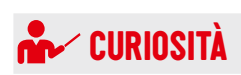

È possibile collocare un argomento nella posizione desiderata facendo clic su di esso e trascinandolo. Per disporre in modo personalizzato i sottoargomenti di Pianeta, fare clic su uno di essi e poi, tra i comandi disponibili nella zona superiore dell'area di lavoro, fare clic su Allineato e poi su Personalizzato. Procedere quindi trascinando i sottoargomenti nel punto desiderato.

| v Persona      | Ikanito + |
|----------------|-----------|
| TIPO DI ST     | RUTTURA   |
| 0.0.4.         |           |
| Personalizzato | Allineato |

Figura 30

Anche il **menu rapido** attivato sui diversi elementi presenti nel prezi mostra una serie di comandi (*Figura 29*), tra i quali citiamo i seguenti:

- Porta in primo piano e Sposta dietro per cambiare l'ordine di sovrapposizione di oggetti;
- **Rendi visibile dentro e fuori** per far sì che un elemento sia visibile anche nella copertina di un argomento/sottoargomento;
- Aggiungi animazione per ottenere l'omonimo riquadro.

Per **annullare qualsiasi modifica** apportata in un prezi, da menu **Modifica** scegliere **Annulla**, oppure utilizzare la combinazione di tasti **Ctrl** + **Z**.

#### Percorso di presentazione

I diversi **modelli di prezi** disponibili **includono collegamenti predefiniti**, tra argomenti e sottoargomenti, necessari per definire il percorso della presentazione. In relazione alle diverse necessità è possibile cambiare l'ordine di presentazione dei diversi contenuti modificando la struttura preimpostata.

Per **cambiare l'ordine** di comparsa, nella barra laterale di sinistra, posizionarsi su un oggetto e trascinarlo prima o dopo altri (*Figure 31* e *32*) per ottenerne l'immediato spostamento anche nell'area di lavoro. In qualsiasi momento è possibile ripristinare l'ordine precedente proseguendo con ulteriori trascinamenti (*Figu-ra 33*).

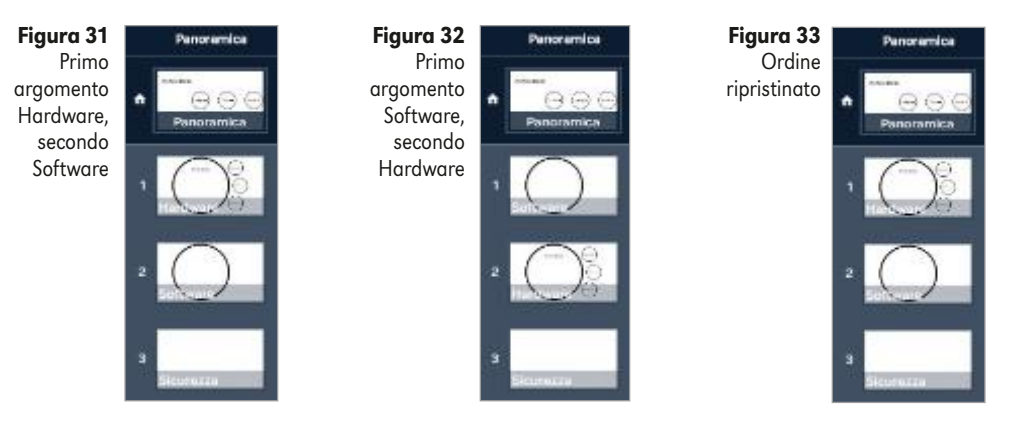

In base alle proprie necessità è inoltre possibile **definire uno specifico punto di inizio di presentazione**: fare clic destro sull'argomento e scegliere **Imposta come punto di partenza** (*Figura 34*). Posizionandosi sopra al simbolo che compare, un box ricorda il nuovo punto di inizio della presentazione (*Figura 35*).

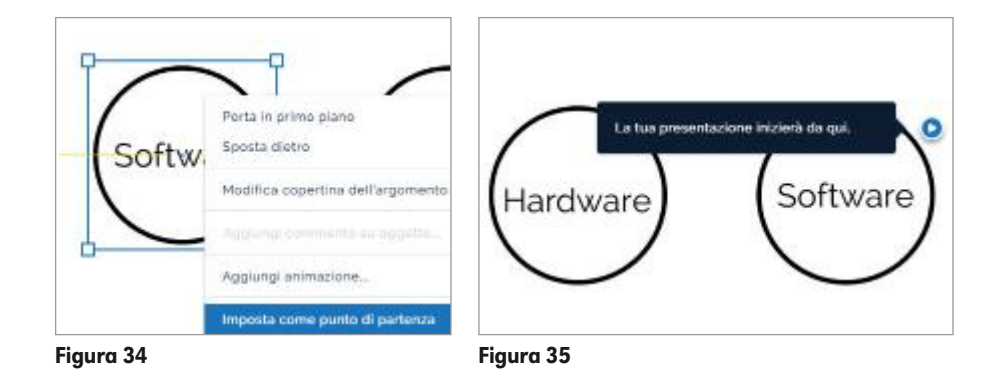

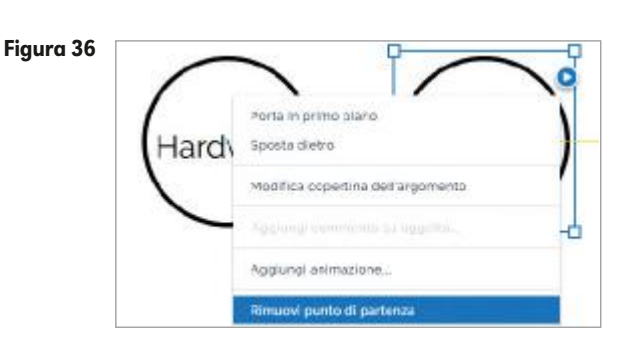

Per eliminare il punto di inizio impostato, fare clic destro sull'argomento interessato e scegliere Rimuovi punto di partenza (*Figura 36*).

#### Modificare lo sfondo

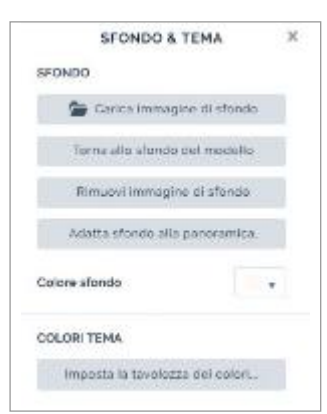

Figura 37

Facendo clic destro in un punto vuoto del prezi e scegliendo **Sfondo e tema** si attiva l'omonimo frame (*Figura 37*), che permette di **aggiungere**, **cambiare**, **rimuovere**, **adattare un'immagine di sfondo**, oppure di **impostare uno specifico colore**.

I comandi disponibili sono molto intuitivi e le scelte hanno effetto immediato sul lavoro (*Figura 38*).

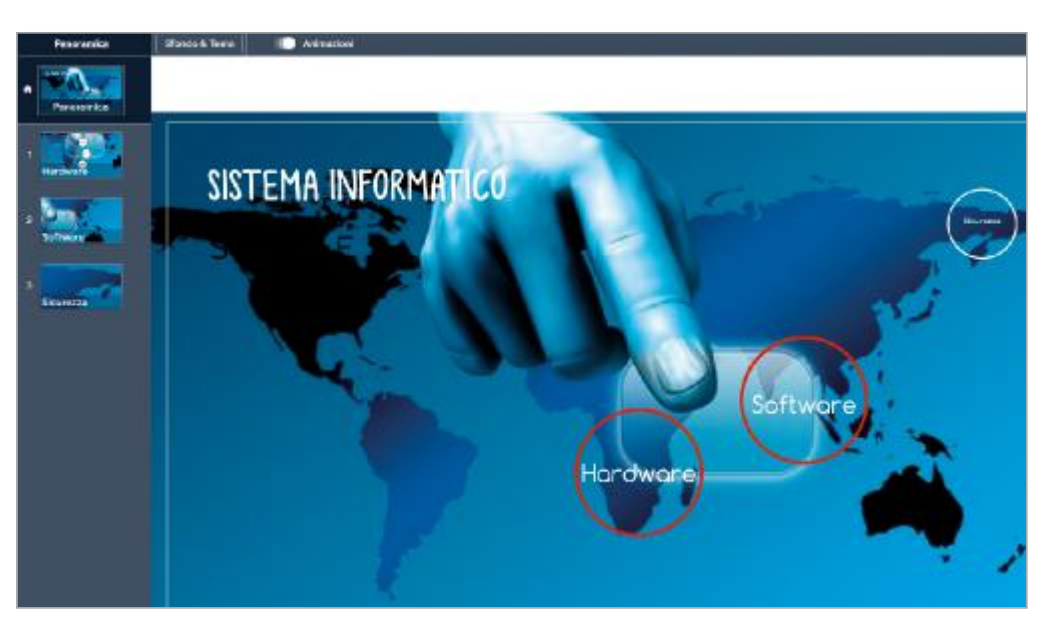

Figura 38 Esempio di personalizzazione di un prezi

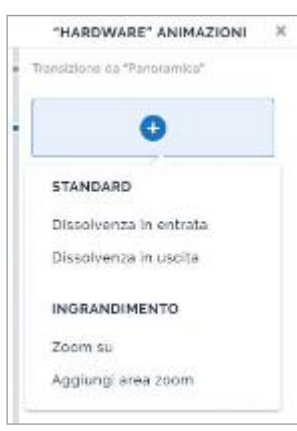

Figura 39

Frame Animazioni attivato dopo aver fatto doppio clic sull'argomento Hardware di *Figura 36*.

#### Usare le animazioni e vedere il risultato

Le **animazioni** hanno lo scopo di **attirare l'attenzione del pubblico su particolari contenuti** che si desidera porre in rilievo, per concentrare l'attenzione su specifici contenuti, su una singola parte, oppure per fornire una visione d'insieme.

L'ambiente dispone di due categorie di animazioni (Figura 39).

• **STANDARD** offre i comandi **Dissolvenza in entrata** e **Dissolvenza in uscita**, da utilizzare quando si desidera che **un oggetto** rispettivamente **compaia** o **scompaia** in un momento successivo rispetto al contenuto visualizzato.

Questa animazione ha lo scopo di mantenere il pubblico concentrato su ciò che si sta presentando, facendo comparire/scomparire nella videata, solo in un secondo momento, l'oggetto a cui è stata applicata la dissolvenza.

Questi effetti possono essere applicati ad argomenti, sottoargomenti e ad altri oggetti, quali box testo, immagini, video, icone ecc. • INGRANDIMENTO offre i comandi Zoom su e Aggiungi area di zoom, da utilizzare quando si vuole focalizzare l'attenzione su uno specifico oggetto, oppure su un'area specifica che ne può includere più di uno. L'effetto zoom può essere applicato ai diversi oggetti, quali box testo, immagini, icone ecc. e l'area di zoom può essere creata in qualsiasi zona del prezi.

#### Per aggiungere animazioni a un oggetto (Figura 40):

- fare clic destro sull'oggetto (box testo, immagine, sottoargomento ecc.) al quale applicare l'animazione e scegliere Aggiungi animazione;
- 2 nel frame Animazioni fare clic su 📀 e selezionare l'animazione che si desidera aggiungere; il frame si aggiorna mostrando l'animazione impostata (*Figura 41*).

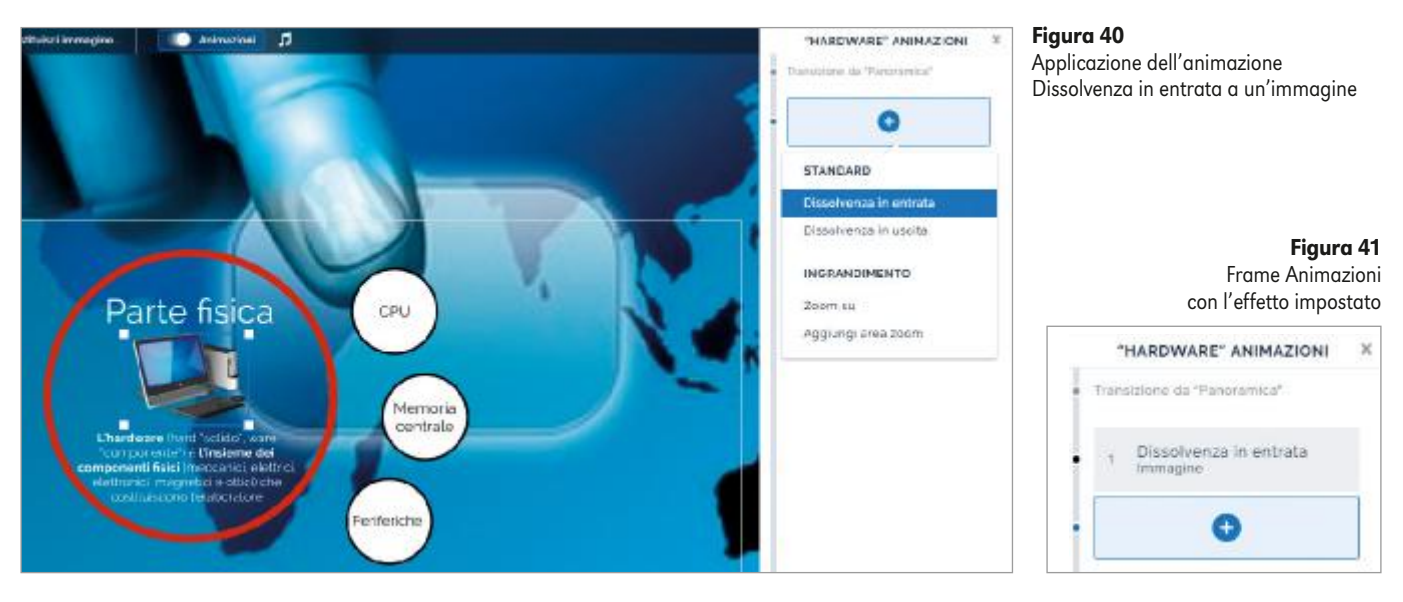

#### Per aggiungere animazioni a un gruppo di oggetti (Figura 42):

- fare clic sul primo e, tenendo premuto il tasto Shift, fare clic sugli altri;
- 2 nel frame Animazioni fare clic su <table-cell-rows> e selezionare l'animazione per applicarla e ottenerla in elenco nel riquadro.

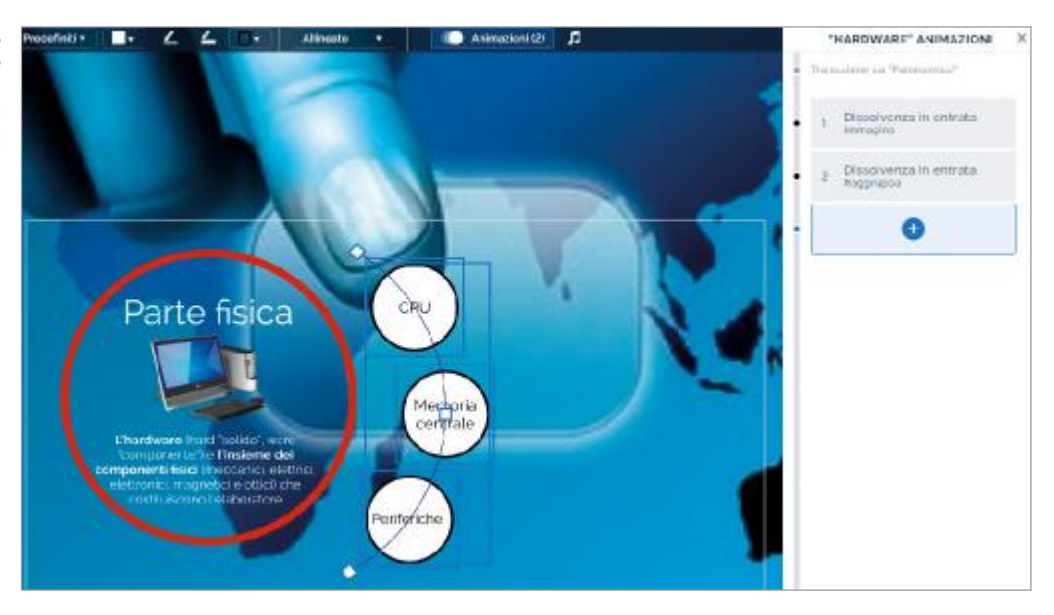

Figura 42 Applicazione dell'animazione Dissolvenza in entrata a un gruppo di sottoargomenti Per **aggiungere un'area di zoom** e ottenere quindi un focus su una certa parte del prezi:

#### 1 nel frame Animazioni fare clic su 🕀 e scegliere Aggiungi area zoom;

2 nell'area di lavoro compare un rettangolo da trascinare e dimensionare sulla parte di lavoro sulla quale si desidera ottenere l'effetto zoom (*Figura 43*).

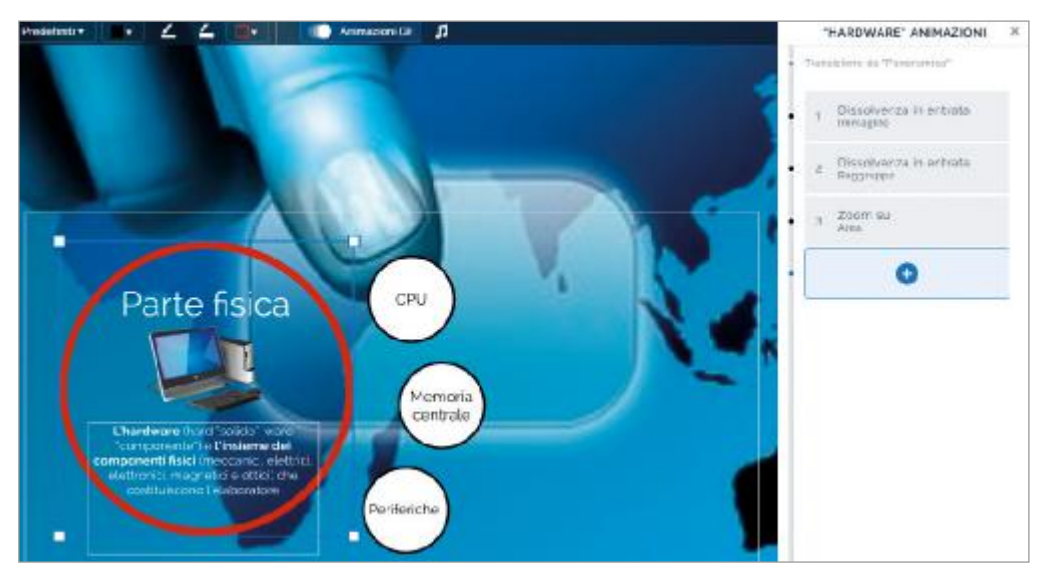

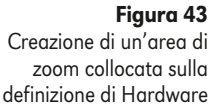

Per **cambiare l'ordine delle animazioni** impostate, nell'elenco del riquadro, fare clic sull'animazione da spostare e trascinarla nella posizione desiderata (*Figura 44*).

Per **rimuovere un'animazione**, nel frame, fare clic destro su di essa e scegliere **Rimuovi animazione** (*Figura 45*).

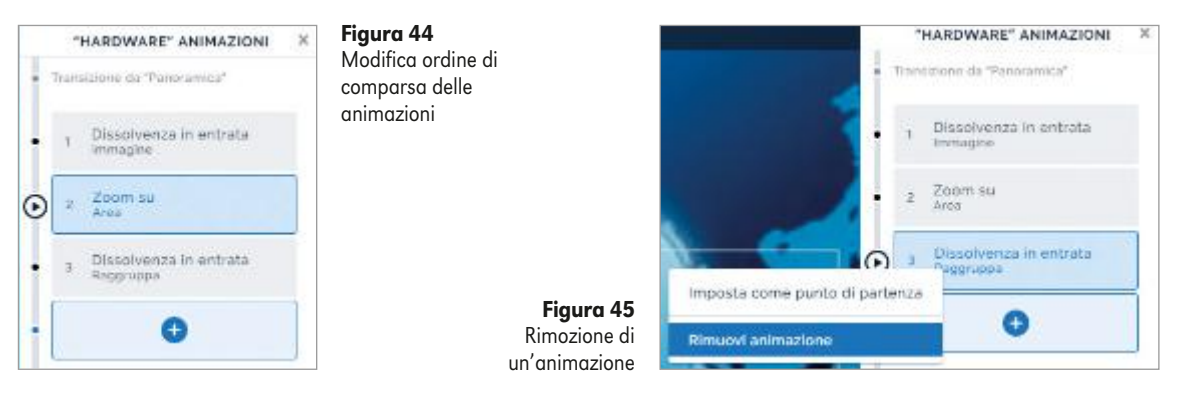

Per **visualizzare il prezi così come sarà mostrato al pubblico** e vedere il risultato delle animazioni impostate, in qualsiasi momento è possibile fare clic su **Presenta** (*Figura 13, punto 5*). Per muoversi tra le videate usare i tasti freccia: a destra per procedere e a sinistra per tornare indietro. Per tornare all'ambiente di lavoro, premere il tasto **Esc**.

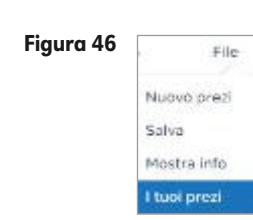

#### Condividere il prezi e definire la privacy

#### Sul medesimo prezi, aggiungendo collaboratori, possono lavorare più persone anche in modo sincrono.

Da menu **File** (*Figura 13, punto 3 e Figura 46*) fare clic su **I tuoi prezi** per ottenere, in un'altra scheda del browser, la videata con tutti i prezi creati o avuti in condivisione e i comandi per la loro gestione (*Figura 10*).

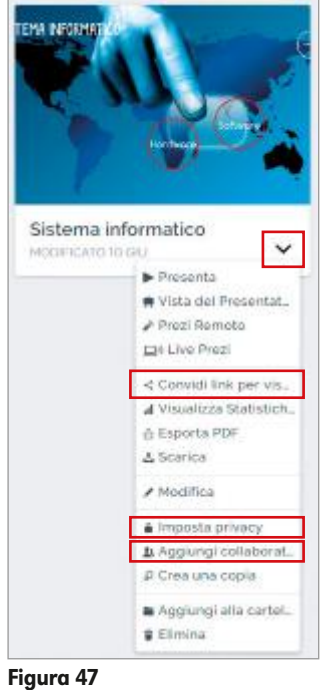

Individuato il prezi desiderato, fare clic sul pulldown (*Figura 47*) e scegliere Aggiungi collaboratori, digitare l'indirizzo mail della persona con cui collaborare (deve essere quello con cui si è registrata in Prezi Next), impostare il livello di privilegio (*Figura 48*) Può modificare, fare clic su Aggiungi e poi confermare con Fatto (*Figura 49*).

Quando si lavora in un prezi è possibile verificare la presenza di collaboratori online dall'apposita icona (*Figura 13, punto 8*).

| Sistema info              | rmatico                          | Sistema info             | ormatico         |         |
|---------------------------|----------------------------------|--------------------------|------------------|---------|
| COLLABORATORI             |                                  | COLLABORATORI            |                  |         |
| anto                      | Può presentare 🥪 🛛 Agolungi      | Nome o indirizzo email.  | Può presentare 🗸 | Aggiung |
| Converte Principalie (Te) | Pub modificare                   | Daniela Princivalle (Tu) | Propriet         | tario   |
| •                         | Pub commentare<br>Pub presentere | 🔕 anto                   | Può modifica     | ne v    |
|                           | Fatto                            |                          |                  |         |

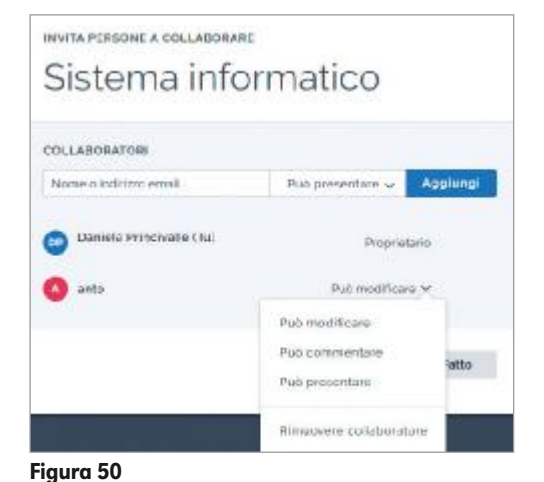

In qualsiasi momento è possibile modificare la collaborazione impostata, oppure rimuoverla: fare clic sul pulldown del livello di privilegio assegnato, scegliere **Rimuovere collaboratore** (*Figura 50*) e fare clic su **Fatto**.

Per fare in modo che altre persone possano **visualizzare il prezi**, nel menu di *Figura 47* fare clic su **Condividi link per visualizzazione**, nella finestra fare clic su **Crea nuovo link**, digitare il destinatario e fare clic su **Crea link** (*Figura 51*).

Operare quindi su **Copia** (*Figura 52*) e poi incollare il link, per esempio in un ambiente social, oppure in un gruppo, o in una mail da inviare alle persone alle quali si desidera mostrarlo.

|                                                                  | ×                          |
|------------------------------------------------------------------|----------------------------|
| TORNA A TUTTI I LINK                                             | C TORNA & TUTTI I LIN      |
| Sistema informatico                                              | Sistema                    |
| NPOSTAZIONE DEL LINK                                             | INPOSTAZIONE DEL UN        |
| inserisci l'adenda o il nome del visitztore per il tuo anthivio. | Inserisci l'adenda o il no |
| Orientamento in entrata                                          | Orientamento in er         |
| moles a quante time ou Pearl Analysics                           | Monitore mostrabilition P  |
| Rahkati nano o unat do statutes                                  | Robbed none ed arriel (    |
| Crea link                                                        | https://prezicom/v         |
|                                                                  | Generato allo 11 giu 2018  |

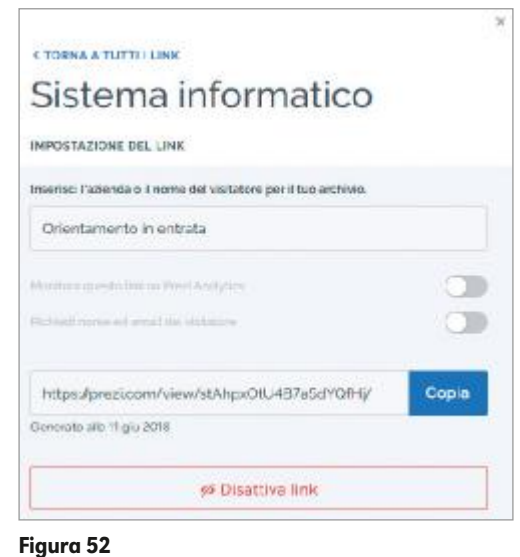

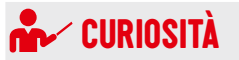

Puoi abbreviare un link e anche ottenere il corrispondente QR Code accedendo al sito https://urly.it. Nell'apposito spazio incolla l'URL da ridurre e fai clic su ACCORCIA, quindi:

- copia l'URL abbreviata e incollala ove desideri;
- fai clic su QR CODE per ottenere il codice e poi da menu rapido procedi con il suo salvataggio, quindi inseriscilo ove desideri.

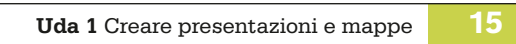

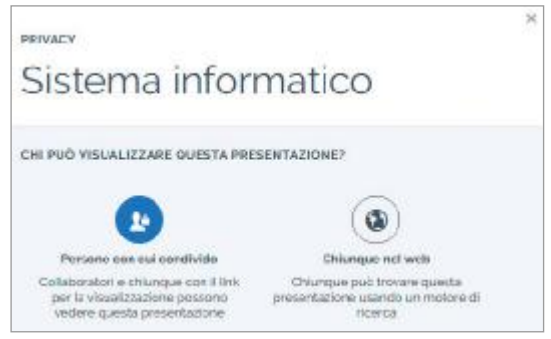

Figura 53

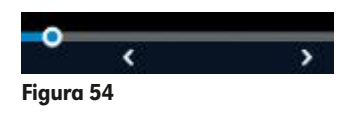

Attivando la licenza **EDU Standard**, nella finestra è disponibile anche l'opzione per **disattivare il link e rendere quindi impossibile l'accesso al prezi**. La medesima licenza permette inoltre di **impostare il livello di privacy** per i propri prezi: nel menu di *Figura 47* fare clic su **Imposta privacy** e operare la scelta desiderata (*Figura 53*) per fare in modo che solo chi ha il link possa visualizzare il prezi, oppure che chiunque, utilizzando un motore di ricerca, possa trovarlo.

#### Presentare il lavoro

Per **presentare il prezi**, da *Figura 47* scegliere **Presenta**, oppure da menu **Presenta** (*Figura 13, punto 3*) fare clic su **Inizia la presentazione**, in basso a destra fare clic sul pulsante per la presentazione a pieno schermo **S**. Nella parte inferiore dello schermo fare clic sulle frecce per procedere o retrocedere nelle videate (*Figura 54*). Per uscire dalla modalità presentazione premere il tasto **Esc**.

#### Modificare, duplicare, eliminare prezi

Per **modificare un prezi**, da *Figura 47* scegliere **Modifica** per rientrare nell'ambiente di lavoro del prezi individuato e operare le modifiche desiderate.

Per **duplicare un prezi**, da *Figura 47* scegliere **Crea una copia**, quindi procedere con le eventuali operazioni di rinomina e modifica.

Per **eliminare un prezi**, da *Figura 47* scegliere **Elimina**: un avviso informa che trattasi di operazione irreversibile e che quindi il prezi sarà cancellato **in modo definitivo** (*Figura 55*). Fare clic su **Elimina** per rimuovere il lavoro dal proprio account.

#### Figura 55

| Elimina il pre                                                                                                    | ezi     |  |  |  |  |
|----------------------------------------------------------------------------------------------------|---------|--|--|--|--|
| Guesto prezi sarà rimosso in modo<br>permanente da tutti i tuoi dispositivi e da<br>prezi com. Se questo prezi era stato<br>condiviso, gli altri ecitor non saranno più in<br>grado di accedervi. |         |  |  |  |  |
| Elimina                                                                                                    | Annulia |  |  |  |  |

## CASO GUIDATO

#### 1 – ECCO A VOI WINDOWS 10!

Crea un prezi insieme ad alcuni tuoi compagni per presentare il sistema operativo Windows 10.

- Registrati in Prezi con un Public account oppure con un EDU Standard, in base alle tue possibilità. Inizia a creare la tua presentazione scegliendo di procedere utilizzando il modello Vuoto Bianco.
- 2 Assegna un nome al prezi, poi condividilo con i compagni insieme ai quali andrai a costruirlo e inserisci un titolo pertinente al lavoro che devi svolgere.
- **2** Leggete i contenuti proposti nel volume alle pagine 33-34 del volume 1 e individuate i concetti chiave.
- Insieme ai tuoi compagni definisci la struttura del tuo prezi stabilendo argomenti/sottoargomenti e decidendo anche la tipologia migliore in relazione ai vostri obiettivi.
- **5** Ricercate e applicate un'immagine di sfondo, inserite i contenuti e formattate opportunamente il testo.
- 5 Eseguite una ricerca su YouTube e integrate nel prezi un video che ritenete idoneo alla spiegazione.
- Inserite immagini, simboli o forme pertinenti e applicate eventuali effetti di animazione.
- 8 Verificate ed eventualmente modificate l'ordine di comparsa delle diverse videate.
- Se lo ritenete opportuno e la licenza ve lo consente, impostate il livello di privacy desiderato.
- 10 Avvia la modalità di presentazione per verificare completezza, correttezza ed efficacia del tuo prezi, poi esci correttamente dall'account.

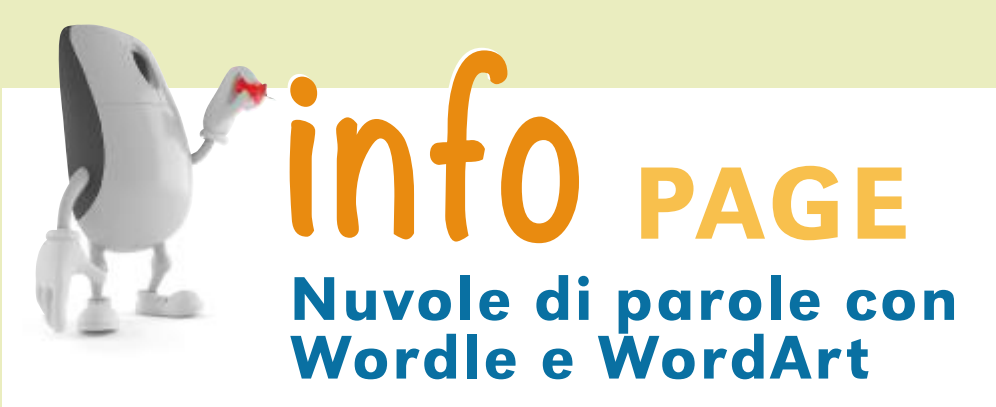

## WORDLE

**Wordle** [www.wordle.net] è un servizio Web che genera *word cloud*, ossia "nuvole di parole". Non richiede registrazione, è sufficiente digitare il concetto che si vuole

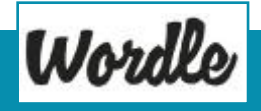

trasformare in "nuvola" e il gioco è fatto. Nella nuvola verranno messi in risalto i termini che compaiono più frequentemente nel testo digitato. Il testo può essere composto con font, colori e layout diversi. La "nuvola" può essere infine stampata, oppure scaricata nel proprio PC come file di immagine PNG.

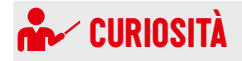

Per utilizzare Wordle è necessario che Java sia installato e aggiornato. Wordle funziona con il browser Mozilla Firefox abilitando Java e attivando il plugin. Accedere a Wordle (*Figura A*), fare clic su **Create**, digitare il concetto che si vuole trasformare in nuvola, confermare con **Go** e, nella finestra di Java, fare clic su **Esegui**. Per esempio, se inseriamo in Wordle la definizione di informatica, così come presentata a pag. 2 del volume 1 nel box **Curiosità**, e vogliamo che la parola "informatica" risalti rispetto alle altre, modifichiamo la definizione, digitando più volte il termine che vogliamo mettere in evidenza (nell'esempio qui riportato, rispetto alla definizione originale, sono stati sottolineati gli inserimenti e sono stati tolti l'apostrofo iniziale e le parentesi, in modo da avere sempre lo stesso termine ripetuto). La parola replicata sarà rappresentata in Wordle una sola volta, con dimensioni maggiori rispetto alle altre.

### SEMPIO E RISULTATO

#### DEFINIZIONE ORIGINALE

L'informatica (dal francese Information Automatique) è la scienza che si occupa dei sistemi per elaborare e gestire in modo automatico le informazioni.

#### DEFINIZIONE MODIFICATA

Informatica dal francese Information Automatique è la scienza informatica che si occupa dei sistemi informatica per elaborare e gestire in modo automatico informatica le informazioni.

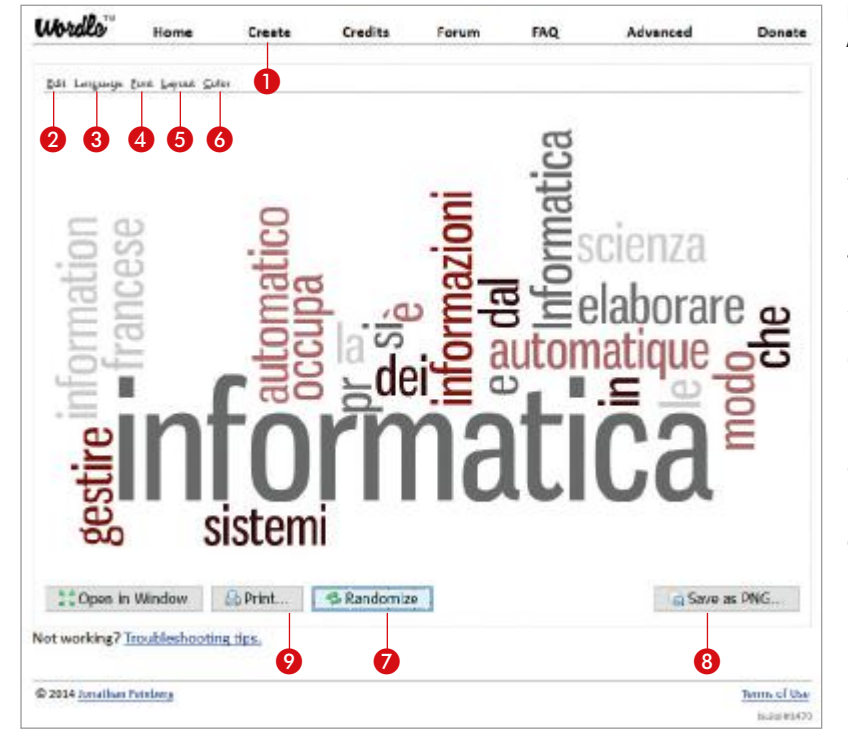

#### Figura A Ambiente Wordle

- 1. Inizia la creazione di un nuovo wordle
- 2. Menu con i comandi Annulla e Ripristina
- 3. Menu con i comandi per modificare l'ordine delle parole
- 4. Cambia i font dei caratteri
- 5. Cambia il layout del wordle proposto
- 6. Cambia i colori del
- 7. Visualizza una nuova combinazione
- 8. Esegue il download come file di immagine PNG

17

9. Stampa il wordle

## WORDART

Che

Si

**Dei** 

Sinta

18

WordArt [www.wordgrt.com] è un altro servizio Web che genera word cloud. È possibile utilizzare anche questo ambiente senza registrarsi e ot-

tenere "nuvole di parole" con un elevato livello di personalizzazione. La "nuvola" può essere stampata, inviata come allegato a una mail, scaricata nel proprio PC come file di immagine PNG o JPEG (o come file CSV), condivisa nei social oppure raggiunta, anche con testo animato, mediante il link generato.

- Accedere a WordArt e fare clic su **Create** per entrare nell'ambiente di lavoro (*Figura B*).
- 2 Fare clic su Import (Figura B, punto 7), nella finestra incollare il testo da trasformare in word cloud e fare clic su Import words.
- 2 Posizionarsi sulle parole desiderate per rimuovere quelle poco significative (Figura C) e/o posizionare in alto quelle a cui si vuole dare maggiore importanza, utilizzando gli appositi comandi (Figura B, punti 8 e 9).
- A Scegliere la forma della word cloud, il tipo di carattere, il layout, i colori mediante i comandi disponibili (Figura B, punti 13, 14, 15 e 16).
- Fare clic su Visualize per ottenere la word cloud (Figura D) che, in base alle proprie necessità, può essere salvata (previa registrazione), condivisa, scaricata, stampata ecc. (Figura B, punti 2, 3, 4, 6).

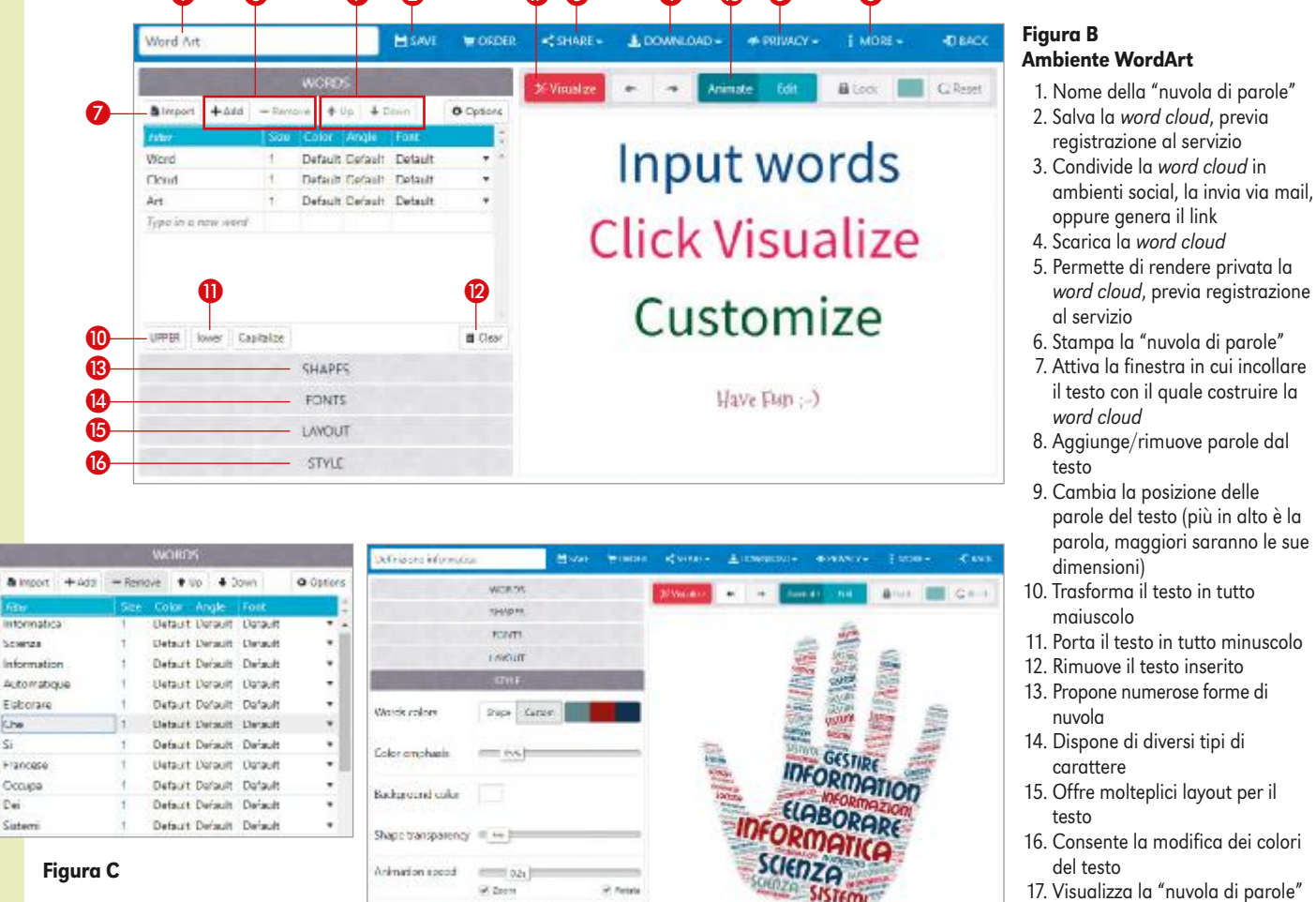

Rollover text color

Figura D

A.1 ORGANIZZARE E PRESENTARE

beneolor

18. Modalità di testo animato

WORD

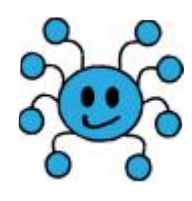

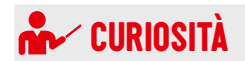

MindMup è stato testato per l'uso con Google Chrome, Mozilla Firefox e Safari.

#### Costruire mappe con MindMup

Le mappe sono strumenti che ci aiutano a **organizzare la conoscenza** o a **sollecitare la creatività**. Si usano per **schematizzare**, mettere a fuoco **idee chiave**, **pianificare attività** da compiere, stimolare la fantasia, il confronto e possono anche essere usate come **organizzatori anticipati di contenuti**. Favoriscono inoltre l'apprendimento perché sfruttano la memoria visiva.

Esistono fondamentalmente tre tipologie di mappe, anche se quelle utilizzate in maniera più ricorrente sono le prime due di seguito elencate.

- **Mappe mentali**: partono da un concetto centrale, hanno una struttura radiale e rappresentano relazioni gerarchiche o associazioni. Sono utilizzate per favorire la costruzione di nuove idee, individuare soluzioni originali, esplicitare punti di vista alternativi, suggerire nuove combinazioni.
- **Mappe concettuali:** partono da un concetto "generatore", hanno una struttura gerarchica o reticolare e rappresentano concetti, relazioni e asserti. In pratica, partendo da un concetto (nodo) e muovendosi verso un altro che si mette in relazione, si ottiene un asserto; nella linea di relazione, sarebbe meglio inserire il testo che esplicita il tipo di relazione che lega i due nodi. Sono adatte per la rappresentazione oggettiva della conoscenza, per descrivere sistemi, analizzare o sintetizzare testi o situazioni.
- **Solution maps**: costituiscono un compromesso tra le mappe concettuali e mentali.

Prima di creare qualsiasi mappa concettuale, è buona norma abbozzarne una su carta definendo nodi, relazioni, concetti da esprimere. Per esempio, per costruire una buona mappa concettuale, le fasi da seguire possono essere le seguenti:

- leggere il testo da rappresentare in mappa;
- 2 evidenziare i concetti che ci interessano, in relazione ai nostri obiettivi;
- 3 individuare il concetto "generatore";
- Scrivere i concetti sulla mappa definendo le relazioni che li legano, magari esplicitandole. Per individuare concetti e relazioni occorre imparare a porre domande al testo, partendo dal concetto "generatore";
- conclusa la stesura, verificare la coerenza e la congruenza della mappa, nonché la sua leggibilità.

**MindMup** [www.mindmup.com] è un servizio Web based che può essere utilizzato anche senza registrarsi. Le mappe costruite possono essere **memorizzate nell'archivio pubblico gratuito** di **MindMup Atlas** per sei mesi, **scaricate** come file di immagine o pdf oppure, attivando la corrispondente estensione, **salvate** nel proprio spazio **Drive**.

Visualizzato il sito, fare clic su **GET STARTED** e poi mantenere la scelta su **MINDMUP CLOUD** (*Figura 56*), quindi fare clic su **CREATE A NEW MAP** per entrare nell'ambiente e iniziare così la costruzione di una mappa che sarà salvata nell'archivio pubblico di MindMup.

#### **Ambiente MindMup**

L'ambiente MindMup (*Figura 57* a pagina seguente) è molto semplice e intuitivo. Molti comandi disponibili nella barra del menu sono proposti anche nel menu rapido. Qui di seguito andremo a esplorare alcuni strumenti, lasciando alla curiosità e alle necessità personali l'uso di altri.

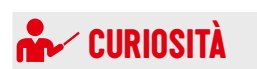

Nell'archivio pubblico di MindMup Atlas possono essere memorizzate mappe con dimensioni non superiori a 100 KB.

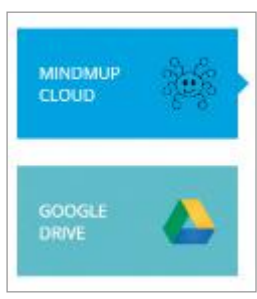

Figura 56

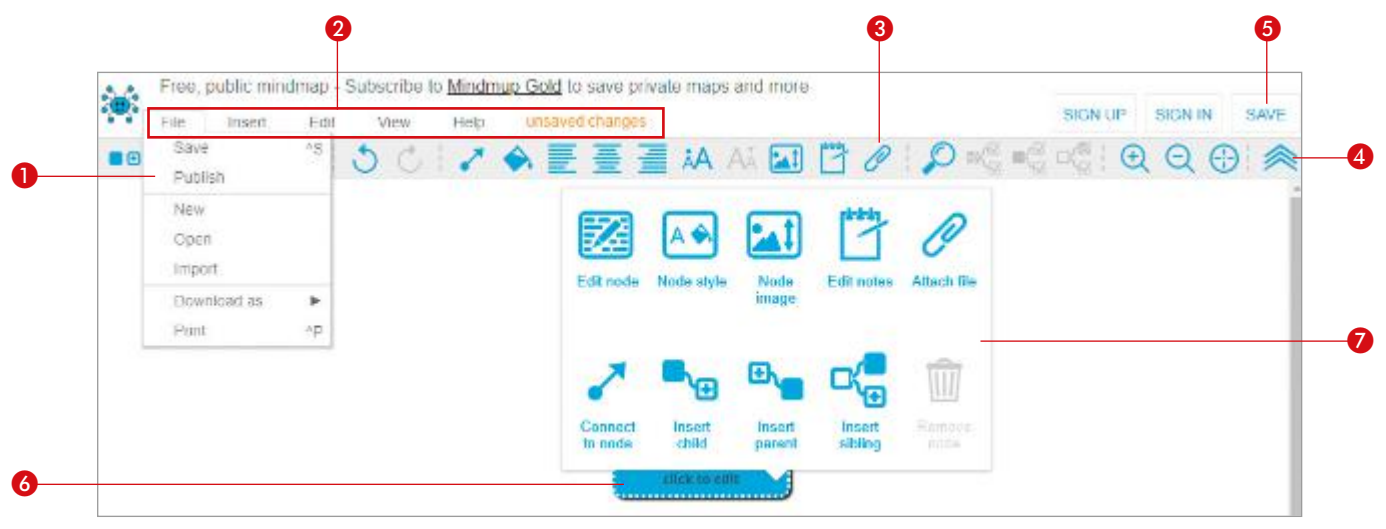

#### Figura 57 Ambiente MindMup

- 1. Menu File per creare, stampare o eseguire il download di una mappa
- 2. Comandi della barra dei menu
- 3. Barra degli strumenti con alcuni dei comandi disponibili nei menu
- 4. Mostra/nasconde la barra dei menu

- 5. Salva la mappa nell'archivio pubblico MindMup Atlas per sei mesi 6. Nodo iniziale
- 7. Menu rapido attivato sul nodo con i comandi per aggiungere/eliminare nodi e formattarli

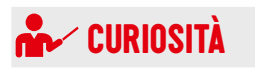

Il comando Attach file è disponibile

solo nelle versioni a pagamento.

Per **creare una mappa** fare doppio clic sul box che rappresenta il nodo iniziale, digitare il contenuto e premere **Invio** per concludere.

Per **aggiungere altri nodi**, fare clic destro sul nodo al quale aggiungerli e scegliere (Figura 57, punto 7):

- Insert child, per inserire un nodo di livello inferiore rispetto a quello selezionato;
- **Insert parent**, per inserire un nodo di livello superiore rispetto a quello selezionato;
- Insert sibling, per inserire un nodo di livello pari rispetto a quello selezionato.

Per **personalizzare i diversi nodi**, da menu rapido, scegliere:

- Node style, per applicare un colore di sfondo, modificare le dimensioni del carattere o ripristinare quelle predefinite;
- Node image, per inserire un'immagine anche aggiungendola al testo presente nel nodo.
- Edit notes, per aggiungere una nota il cui contenuto, che può essere anche un link, andrà a visualizzarsi nella Sidebar (Figura 58).

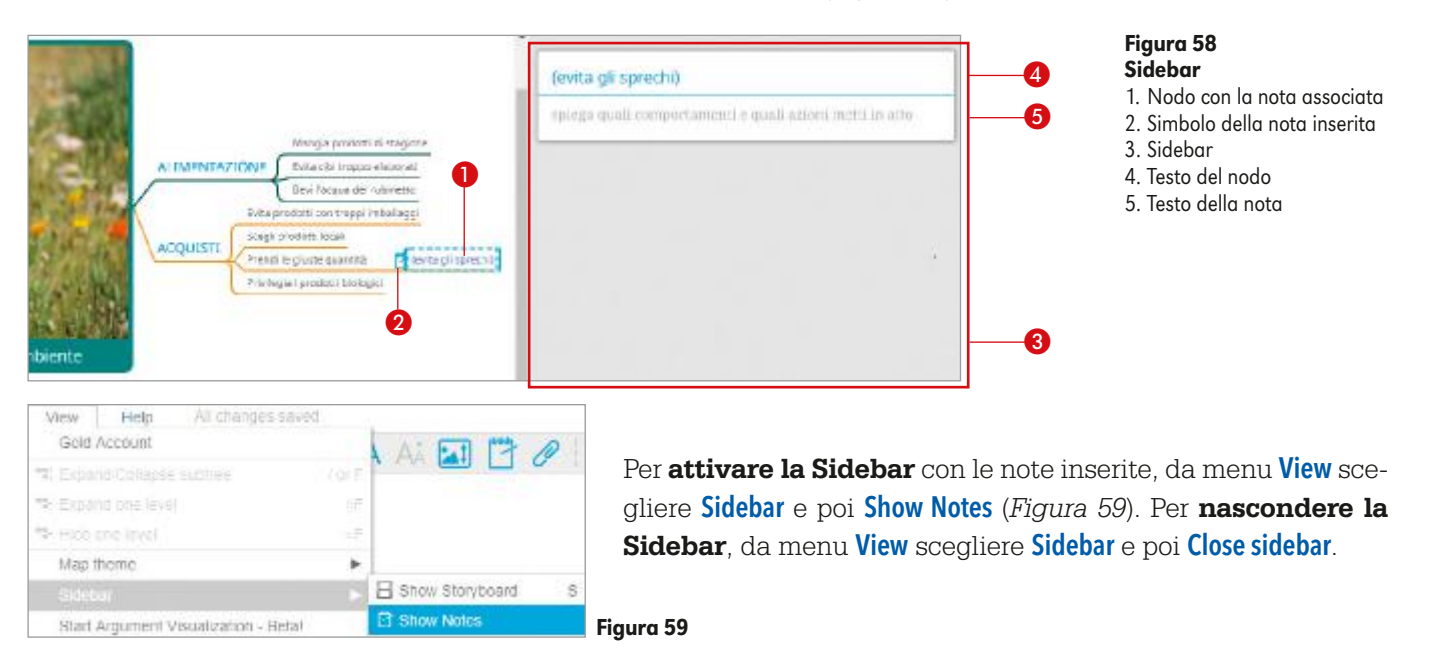

Per **modificare il contenuto di un nodo**, da menu rapido scegliere **Edit node** ed eseguire le modifiche.

Per eliminare un nodo fare clic su Remove node.

Se si desidera **creare** in MindMup delle **mappe molto ordinate e compatte** e con comode funzionalità è possibile **attivare la versione Beta** del tema **Productivity**. Da menu **View** scegliere **Map theme** e poi **Productivity (Beta)** per ottenere in automatico:

- a ogni livello di mappa, uno specifico colore di connettore che viene mantenuto per tutti i suoi sottolivelli, consentendo di individuare in modo immediato un concetto e le sue diramazioni;
- scendendo di livello, la riduzione delle dimensioni del carattere e la modifica del colore permettendo di distinguere, anche visivamente e in modo rapido, i concetti principali dai secondari.

#### Collegare MindMup a Drive e condividere mappe

Come detto nel paragrafo precedente, in MindMup è possibile **salvare la mappa** creata **nel proprio archivio Drive**, dal quale poi **può essere condivisa** con altri utenti mediante la stessa procedura vista nel volume 1 a pagg. 114-115 per la condivisione di file e cartelle.

#### Figura 60

| Sign in with Google                                  |
|------------------------------------------------------|
| MindMup needs your permission to access Google Drive |
| SIGN IN                                              |

Dalla home page di MindMup, fare clic su **GET STARTED** e poi scegliere **GOOGLE DRIVE** (*Figura 56*) per iniziare la procedura di **collegamento del proprio account Google con MindMup**. Fare clic su **CREATE A NEW MAP**, poi nel box che compare operare su **SIGN IN** (*Figura 60*), quindi fare clic su **CONSENTI**. In questo modo si connette MindMup al proprio account Google e si ha la possibilità di **archiviare in Drive le mappe create** (*Figura 63*).

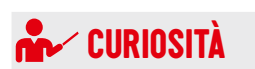

Se la mappa supera i 100 KB MindMup impedisce di scaricarla. Per ottenerla come file di immagine, premere il tasto **Stamp**, incollarla e ritagliarla in **Paint**, quindi salvarla con il formato desiderato.

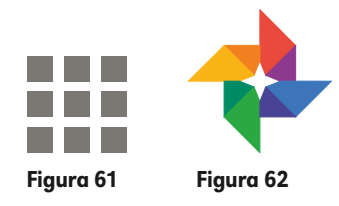

In Drive la mappa può essere aperta con l'applicazione MindMup: in questo modo è possibile **lavorare con altre persone sulla stessa mappa** e avere a disposizione lo spazio dell'ambiente Drive per l'archiviazione, superando quindi i limiti imposti in caso di salvataggio delle mappe nell'archivio pubblico di MindMup Atlas. Inoltre, in questo caso, è possibile inserire immagini prelevandole anche da quelle caricate nel proprio account **Google Foto**.

Per aggiungere immagini nel proprio account Google Foto, da **App Google** (*Figura 61*) scegliere **Google Foto** (*Figura 62*), fare clic su **CARICA**, seguire il percorso di archiviazione quindi fare doppio clic sulla foto desiderata e confermare con **CONTI-NUA** per ottenerla in **Google Foto** e poterla utilizzare in MindMup.

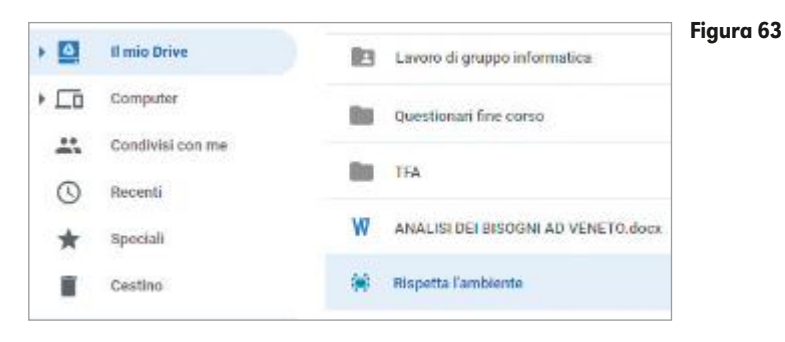

| +∯+ Apricon > | MindMup 2.0 For Google Drive |
|---------------|------------------------------|
|---------------|------------------------------|

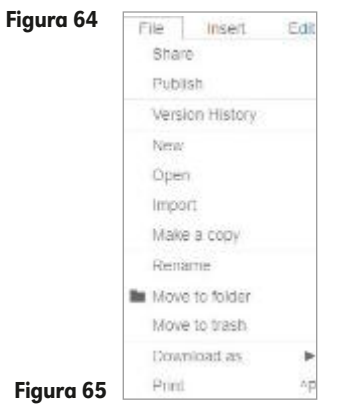

Per aprire e modificare una mappa salvata in Drive,

fare clic destro sulla mappa (riconoscibile dal logo Mind-Mup) e scegliere **Apri con/MindMup 2.0 For Google Drive** (*Figura 64*) per procedere poi con le modifiche desiderate (si può notare, per esempio, che il menu **File** [*Figura 65*] si arricchisce di ulteriori comandi rispetto a quelli visti in *Figura 57*).

Con l'account Google collegato a MindMup è possibile **procedere con la creazione di nuove mappe anche dall'ambiente Drive**: fare clic su **Nuovo**, scegliere **Altro** e poi **MindMup 2.0 For Google Drive**; come si può notare da *Figura 66*, all'interfaccia di MindMup si aggiungono ulteriori funzionalità quali, per esempio, la possibilità di archiviare la mappa in specifiche cartelle di Drive facendo clic sul comando **Move to folder** (*Figura 66, punto 1*) ed eseguendo le scelte desiderate.

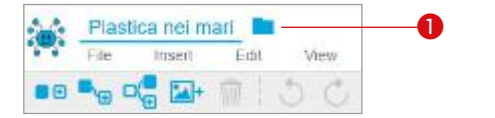

Figura 66 MindMup collegato all'account Google 1. Move to folder

## CASO GUIDATO

#### 2 – LA PLASTICA NEI MARI

Con alcuni tuoi compagni, cerca nel Web informazioni sul tema "plastica nei mari" e strutturale in una mappa (per esempio *Figura 67*) da condividere con i tuoi compagni e salvare nel tuo account Drive.

- 1 Avvia il browser e cerca informazioni relative all'argomento proposto.
- 2 Confrontati con i tuoi compagni. Eventualmente fissate un orario nel pomeriggio per trovarvi insieme in Hangouts o in Skype per decidere il tipo di mappa da creare (mentale o concettuale).
- In un documento condiviso in Drive scrivete i nodi da inserire nella mappa e le relazioni.
- Vai sul sito di MindMup, collega il tuo account Google, crea la mappa utilizzando Map theme/Productivity (Beta), quindi condividila con i compagni con i quali stai lavorando.
- 5 Inserite nella mappa i nodi concordati e le eventuali note.
- 6 Rileggete la mappa per individuare possibili miglioramenti.
- Z Al termine, verificate la correttezza ortografica e sintattica e uscite dagli ambienti.

|                                                                                 | Quanta? De 9 a 15 millioni di tormellate/anno                                                            | Figura 67<br>Esempio di<br>mappa con<br>immagine<br>e nota |
|---------------------------------------------------------------------------------|----------------------------------------------------------------------------------------------------|------------------------------------------------------------|
| 1 Colleman and a little                                                         | Dai continenti Da dove arriva? Da piattatorme petrolifere                                                |                                                            |
| PLASTICA NEI MARI!                                                              | E'tutta uguale? NO Microplastiche - diametro inferiore 5 mm più D<br>Microplastiche<br>Finisce nei cibi? | ANNOSE                                                     |
| SI<br>http://www.repubblica.it/ambienter/2018/05/18/news/plastica<br>196743293/ | tutto quello che non sappiamo sul materiale più inquinante del piar                                      | Figura 68<br>Esempio di<br>nota inserita<br>(link)         |

# **info page** Creare mappe con Cmap Cloud, Mindomo e Stormboard

## CMAP CLOUD

**Cmap Cloud** [https://cmapcloud.ihmc.us] è un servizio Web based che consente di creare mappe esplicitando la relazione che lega due nodi, interessante possibilità per creare efficaci mappe concettuali.

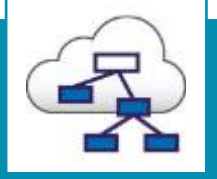

- Il servizio permette di: • creare mappe senza limiti di numero;
- condividere cartelle (non singole mappe) con altri utenti registrati che possono intervenire sulle mappe, anche se non in modo sincrono, con diversi livelli di privilegio (*Figura D*);
- definire nelle mappe i nodi concettuali ed esplicitare le relazioni associative che li collegano.

Dopo essersi registrati, accedere al proprio account Cmap Cloud e fare clic su **Cmaps** per entrare nel proprio spazio online e visualizzare l'ambiente di lavoro (*Figura A*).

#### Per creare e gestire una mappa:

- 1 fare clic su New Cmap (Figura A, punto 14);
- assegnare il nome facendo clic sull'apposito comando (Figura B, punto 1) per digitare, nella finestra che compare, il nome desiderato, confermando poi con Ok;

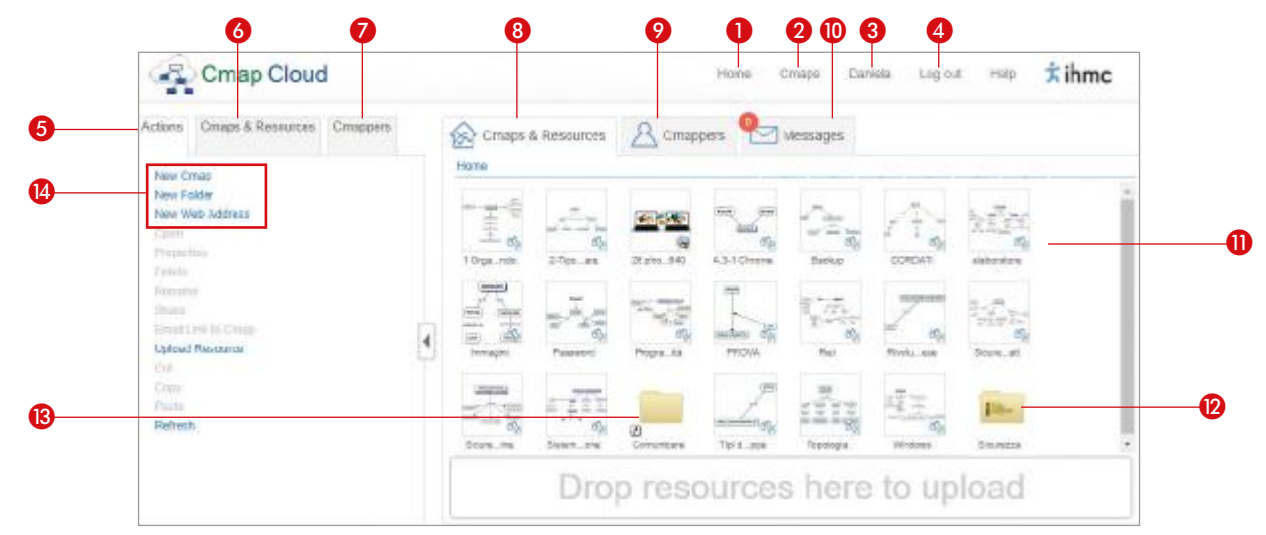

#### Figura A

- Ambiente Cmap Cloud 1. Va alla Home di Cmap Cloud
- 2. Mostra il proprio archivio
- 3. Modifica il profilo utente
- 4. Esce dall'account
- 5. Elenco di comandi disponibili
- 6. Mostra l'elenco delle mappe create e di altri elementi caricati
- 7. Consente di cercare Cmappers (altri utenti Cmap)

- 8. Consente di spostarsi tra i diversi elementi aperti
- 9. Mostra l'elenco dei Cmappers con i quali si è in contatto
- 10. Notifica eventuali messaggi ricevuti da Cmappers
- 11. Elementi memorizzati nel proprio spazio
- 12. Cartella condivisa di cui si è proprietari
- 13. Cartella che altri hanno condiviso con me 14. Comandi per creare un nuovo elemento
- 14. Comanai per creare un nuovo elemento

- g fare doppio clic nell'area di lavoro (Figura B, punto 2) per creare il box in cui inserire il concetto "generatore", digitare il contenuto e fare un clic all'esterno del box per confermare;
- 🛿 fare clic sul box appena completato con il testo, posizionarsi sul simbolo 🖳 che compare sopra a esso e trascinare per creare il nodo di livello inferiore e, al contempo, la linea di connessione e lo spazio per esplicitare la relazione che li associa (*Figura C*);
- digitare il testo nel box creato, poi fare doppio clic su ???? (Figura C, punto 5) e scrivere il testo che esplicita la relazione;
- 5 fare clic destro in un punto vuoto e scegliere Annotate se si desidera inserire una nota che può essere posizionata, per esempio, vicino a un nodo per integrare delle informazioni (*Figura C, punto 7*);
- z completare la mappa in cui ogni modifica viene salvata automaticamente;
- B formattare i diversi elementi della mappa (tipo di carattere, dimensione, colore box, tipologia e colore di linea di connessione ecc.) mediante i comandi disponibili nella barra degli strumenti formattazione dopo aver selezionato l'elemento sul auale intervenire:
- g completare la mappa, quindi chiuderla, oppure utilizzare i comandi disponibili per esequirne il download nel formato desiderato (Figura C, punto 9).

Per spostare un box è sufficiente trascinarlo, per eliminarlo, da menu rapido, scegliere Delete.

Per **condividere mappe** è necessario creare una cartella, condividerla e inserirvi le mappe desiderate:

chiudere l'eventuale mappa aperta e nella scheda Actions fare clic su New folder (Figura A, punto 14);

2 fare clic destro sulla mappa, scegliere **Rename**, digitare il nome e confermare con **Invio**;

g fare clic destro sulla mappa, selezionare Share, fare clic su Add, guindi, nel box Email Adresses (Figura D), digitare gli indirizzi mail delle persone con le quali condividere la cartella e operare sulla freccia in giù per inserirli nel box Share With;

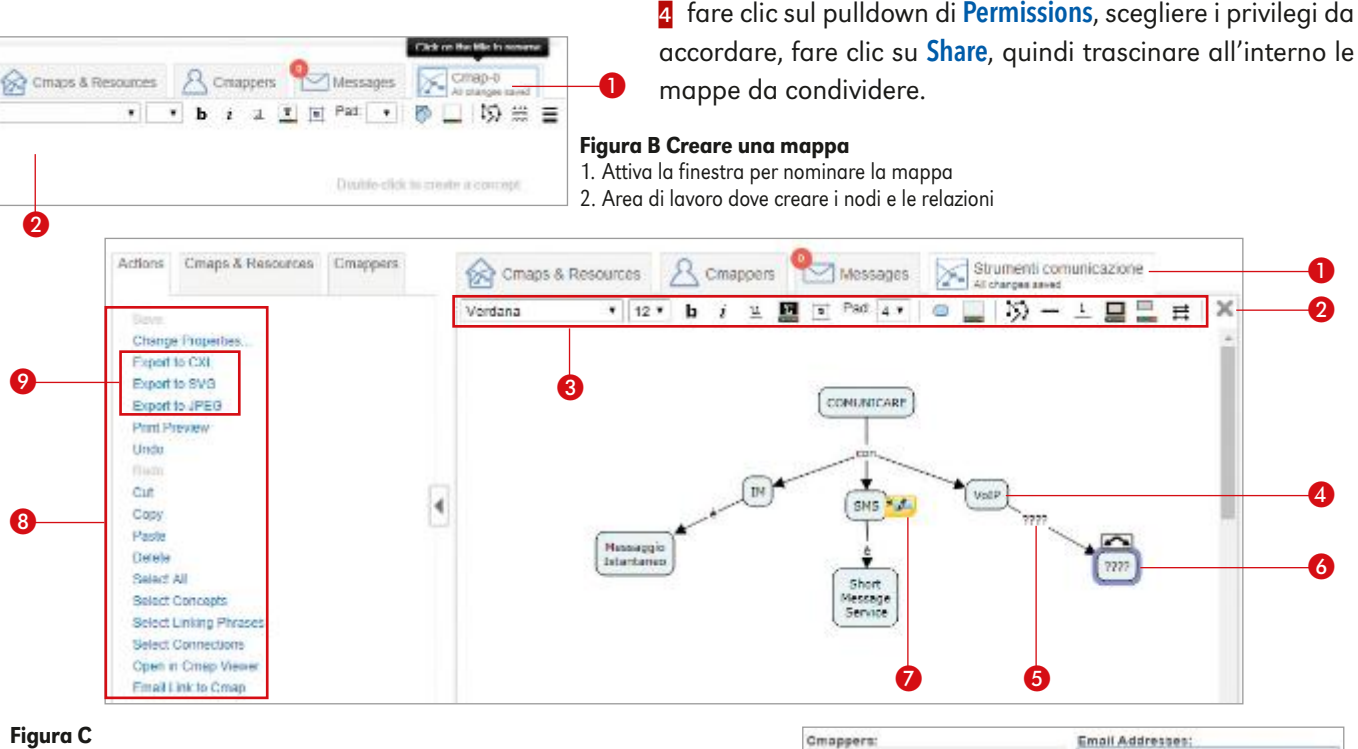

#### Figura C

#### Ambiente e strumenti per creare una mappa 6. Nodo da completare digitando il

- 1. Nome della mappa
- 2. Chiude la mappa
- 3. Barra degli strumenti formattazione
- 4. Nodo
- 5. Spazio per inserire la descrizione della relazione che lega i due nodi
- testo
- 7. Nota inserita
- 8. Comandi per la gestione della mappa
- 9. Comandi per eseguire il download della mappa

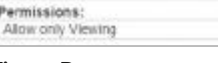

.

#### Figura D

Share With

## MINDOMO

**Mindomo** [www.mindomo.com] permette di integrare nelle mappe anche elementi multimediali.

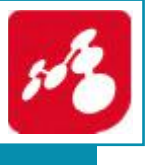

💑 🖌 CURIOSITÀ

oppure di fare attività di brainstorming. Il loro utilizzo

genere da 3 a 5.

Esistono molti servizi **Web based** che consentono di creare mappe adatte a diverse tipologie di attività,

gratuito, tuttavia, spesso consente

un numero limitato di creazioni, in

Dopo essersi registrati, accedere al proprio account Mindomo e fare clic su **Crea**: digitare il titolo della mappa, scegliere la struttura e confermare con **Crea**. Si entra così nell'**ambiente Mindomo** (*Figura E*). Nella versione gratuita consente la creazione di 3 mappe.

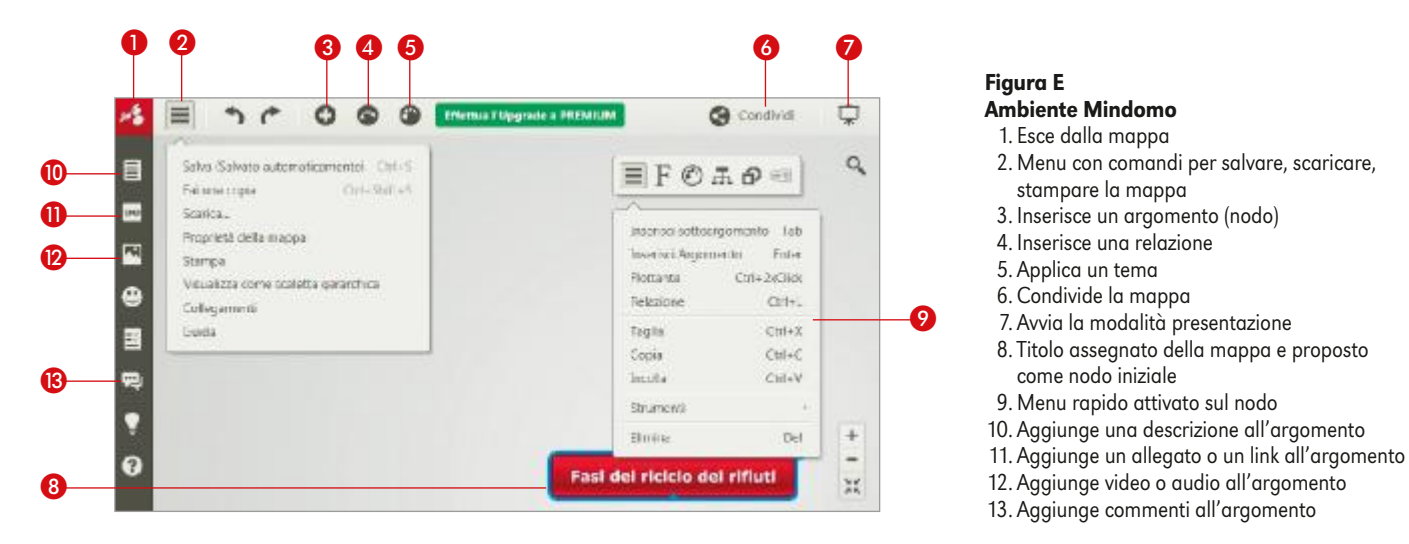

## **STORMBOARD**

**Stormboard** [www.stormboard.com] è un servizio particolarmente adatto per attività di *brainstorming*, termine inglese composto dalle parole *brain*, "cervello", e *storm*, "tempesta", il brainstorming indica una modalità di lavoro

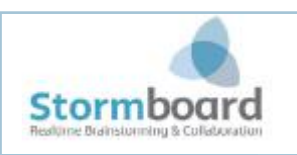

di gruppo in cui, attraverso libere associazioni di idee, si cercano possibili alternative per risolvere un problema. I numerosi templates disponibili consentono tuttavia di utilizzarlo per differenti attività.

Dopo essersi registrati, l'ambiente si presenta come una grande lavagna bianca sulla quale affiggere dei foglietti adesivi che possono integrare anche elementi multimediali.

Nella versione gratuita consente la creazione di 5 open storms ed è possibile lavorare al massimo in cinque persone sullo stesso storm.

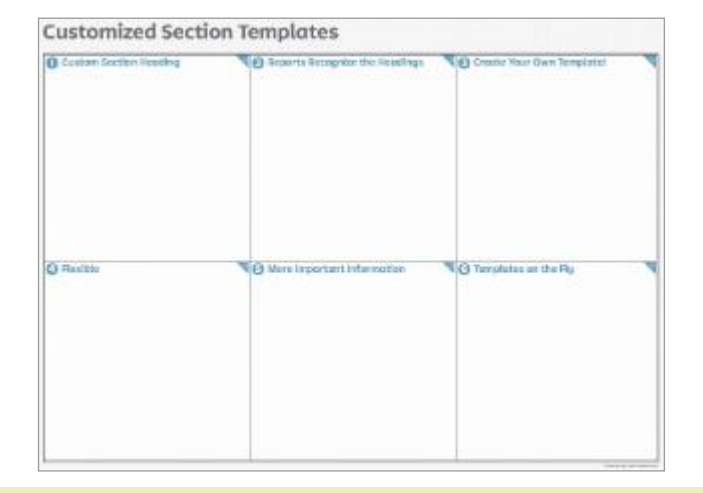

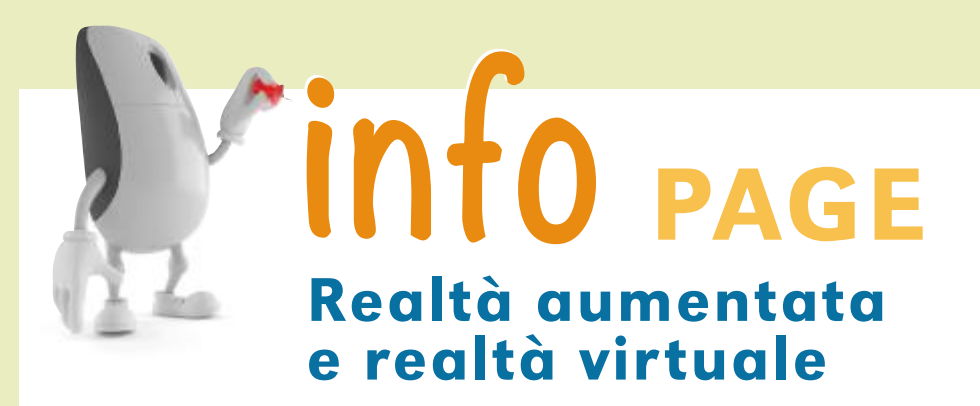

In questi tempi si sente parlare sempre più di frequente di **Realtà Aumentata** (Augmented Reality o AR) e **Realtà Virtuale** (Virtual Reality, VR), utilizzate in ambiti diversi anche per "**presentare**" **situazioni** differenti che, grazie alla tecnologia, offrono prospettive sorprendenti. Realtà virtuale e realtà aumentata afferiscono a due concetti distinti, sebbene entrambe, in un certo senso, riducano le barriere dello spazio e del tempo.

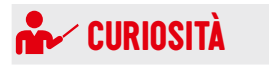

La *Mixed Reality* (*Hybrid Reality*, *MR*, realtà mista) identifica una **realtà ibrida**, frutto della combinazione tra realtà aumentata e realtà virtuale.

## **REALTÀ AUMENTATA**

La **realtà aumentata** crea una **visione potenziata della realtà, migliorandola** attraverso l'aggiunta di elementi differenti, come per esempio immagini, testo, link, video, audio ecc., che vengono sovrapposti in tempo reale a ciò che l'utente vede attorno a sé. La caratteristica della realtà aumentata è che mantiene la **connessione dell'utente con il mondo reale** offrendogli, rispetto a esso, una serie di **informazioni aggiuntive** e creando così un ambiente più facile da manipolare o comprendere o con cui è più semplice interagire.

La realtà aumentata viene utilizzata in numerosi ambiti. Per esempio, in **campo medico**, VeinViewer è un dispositivo sanitario che proietta le immagini delle vene del paziente sulla sua pelle, in modo che gli infermieri riescano a individuare il punto esatto in cui inserire l'ago.

Sempre più numerosi, però, sono anche gli esempi di realtà aumentata in **ambito quotidiano**: esistono applicazioni che consentono, attraverso l'uso di un dispositivo mobile, di mostrare come sta un certo arredo in una stanza della propria abitazione e altre che forniscono informazioni aggiuntive rispetto al luogo in cui ci si trova semplicemente inquadrandolo col proprio smartphone o tablet.

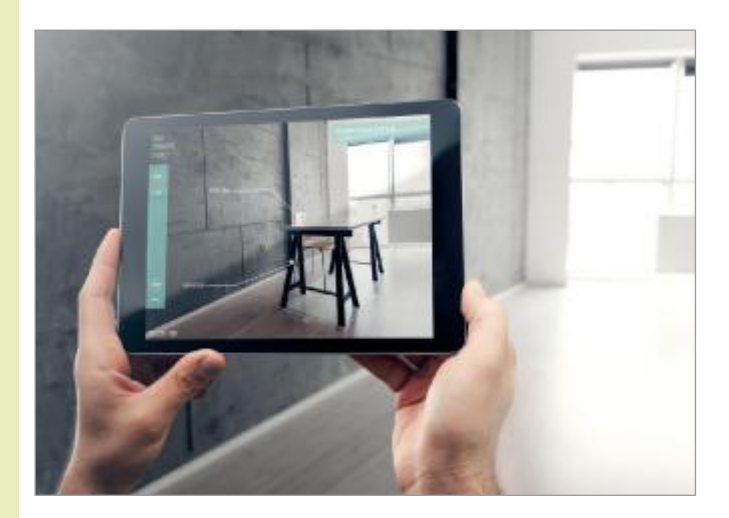

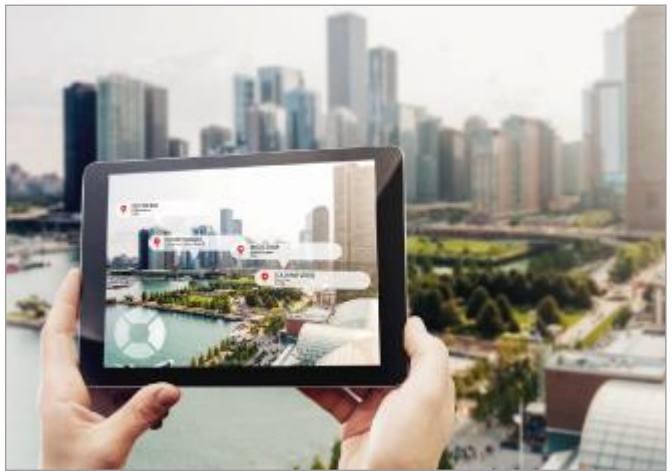

## **REALTÀ VIRTUALE**

La **realtà virtuale** è la **creazione**, a computer, di **ambienti o mondi artificiali** nei quali **l'utente si immerge**, avvalendosi di visori o altre apparecchiature che gli trasmettono la sensazione di essere realmente nello scenario costruito con il quale, se previsto, può interagire.

L'uso di **visori** o altri dispositivi indossabili produce un isolamento dell'utente dal mondo reale e la sua completa immersione nell'ambiente di realtà virtuale creato, dove egli interagisce o vive esperienze in prima persona con forte senso di coinvolgimento.

Esistono numerosissimi esempi di applicazione della realtà virtuale, che spaziano dalla cultura, all'apprendimento, ai giochi e altro ancora.

Un esempio significativo che si può fare in **ambito culturale** è la possibilità di riprodurre fedelmente i siti che rappresentano un importante patrimonio storico del nostro Paese: così a Roma, per esempio, indossando degli appositi visori, è possibile visitare il sito archeologico delle **terme di Caracalla** vedendolo riprodotto nel suo antico splendore di qualche migliaio di anni fa.

Nel campo dell'**apprendimento**, invece, è possibile imparare a **guidare** un **treno** o un **aereo** utilizzando i corrispondenti **simulatori** (o visori), che immergono l'utente nelle operazioni di guida.

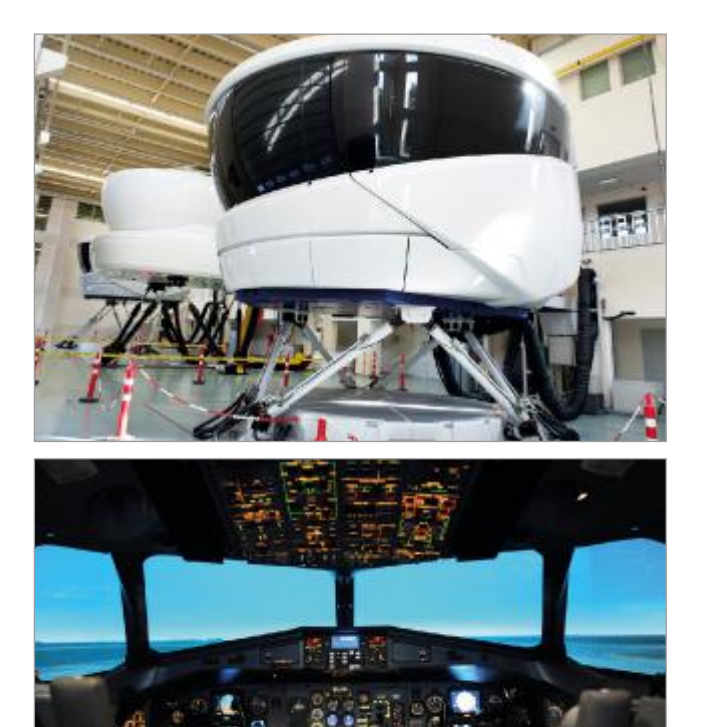

In **ambito ludico**, poi, è possibile giocare in mondi virtuali, per esempio con **Facebook Spaces**, un'app di realtà virtuale che permette di invitare alcuni amici di Facebook e interagire con loro usando un **dispositivo VR**: una volta creato il proprio avatar, ci si immerge nel mondo creato dal social network, dove ogni movimento viene riprodotto alla perfezione e con molte possibilità di interazione all'interno della piattaforma. L'ambiente nel quale ci si trova può anche essere modificato e si ha la possibilità di parlare con gli amici come se ci si trovasse davvero insieme in quello scenario.

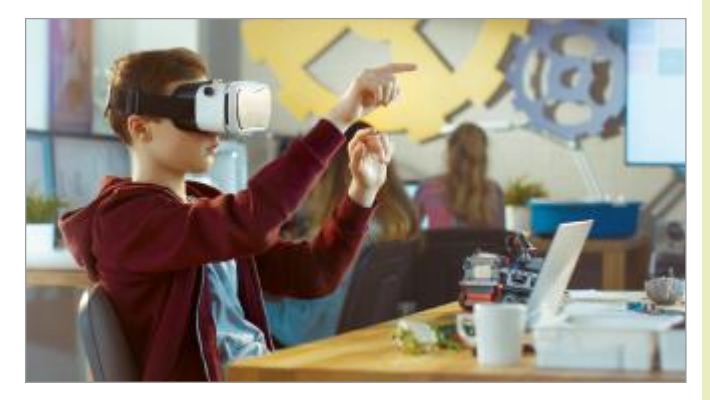

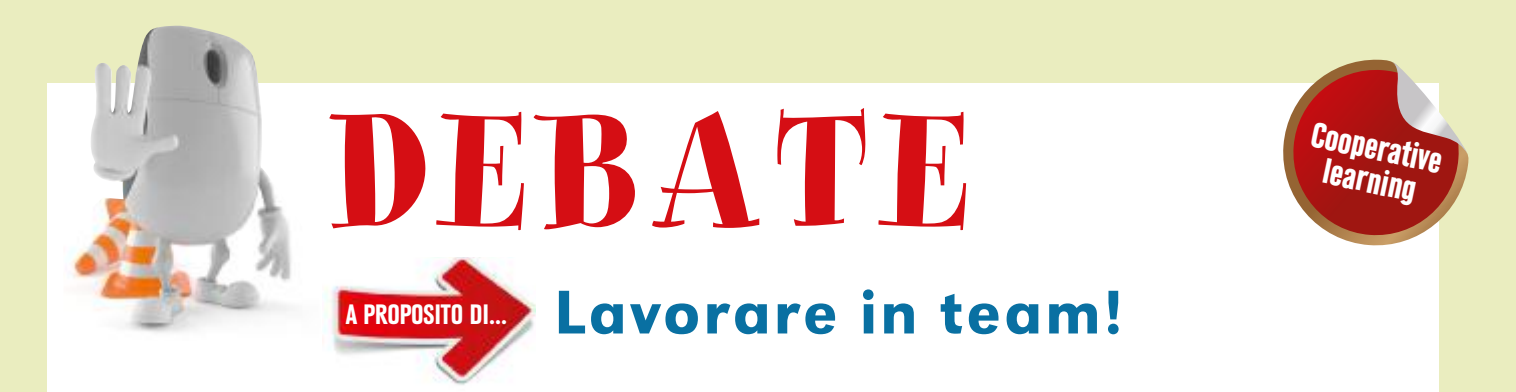

Lavorare in team... qualche volta a scuola ci viene chiesto di farlo, talvolta anche durante le nostre attività extra scolastiche.

Ma quali vantaggi offre lavorare in gruppo? È possibile confrontarsi, sentire il punto di vista di un altro, creare qualcosa insieme, magari è più divertente che lavorare da soli. Ma: tutti lavorano? Riesco ad andare d'accordo con gli altri? A confrontarmi con rispetto? Le domande a cui rispondere sono tante...

A voi studenti viene chiesto di prendere posizione: PRO oppure CONTRO. Occorre prepararsi bene per riuscire a sostenere la posizione del proprio gruppo, che è contraria a quella dell'altro.

#### **L'INSEGNANTE**

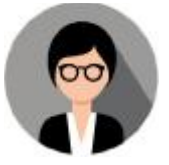

- Vi ha divisi in 2 gruppi: uno sosterrà i vantaggi del lavoro in team, l'altro gli svantaggi.
- Ha stabilito la tempistica per le fasi di ricerca, di rielaborazione e di dibattito.
- Vi ha chiesto di redigere un "diario di bordo" in cui scrivere sinteticamente come si è svolto il lavoro nel gruppo (chi ha fatto che cosa, se ha rispettato i tempi, gli altri ecc.).
- Vi accompagna e sostiene in questa avventura.

#### COSA OCCORRE FARE

- Pianificare l'attività da svolgere in gruppo (definire i ruoli, suddividere i compiti, organizzare eventuali ambienti virtuali utili al lavoro, stabilire le modalità di ricerca, di rielaborazione e di organizzazione del materiale, fare prove di esposizione orale e di argomentazione ecc.) nel rispetto dei tempi previsti.
- Ricercare notizie, informazioni, contenuti che sono a favore oppure contrari rispetto all'argomento scelto. Possono essere utilizzati testi, quotidiani, riviste scientifiche e altri materiali, anche reperiti nel Web.

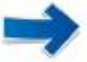

#### Nella ricerca, esaminare il materiale trovato e chiedersi: possiamo considerarlo affidabile?

Esempio: chi è l'autore? È una persona nota? Un docente universitario? Un autore di libri inerenti l'argomento che state affrontando? Un giornalista? Si tratta di un sito? Che sito è? Guardare l'URL (.edu, .com, .gov, .univr ecc.). È un'enciclopedia (es. Treccani)? Una testata giornalistica? I contenuti sono pertinenti rispetto all'argomento che

dovete trattare? Ci sono link di approfondimento? C'è pubblicità sul sito? È aggiornato? E i contenuti sono aggiornati? Ci sono i riferimenti di coloro che lo gestiscono? Gli autori tendono a convincere, oppure forniscono informazioni?

- Redigere un documento nel quale elencare i concetti fondamentali a favore della vostra posizione e che vi consentono di argomentarla e di sostenerla (vietato copia/incolla!). Se citate alcuni contenuti indicare la fonte.
- Fare delle prove di esposizione.
- Consegnare il diario di bordo, firmato da tutti i componenti del gruppo, all'insegnante.
- Sostenere il dibattito con l'altra squadra.

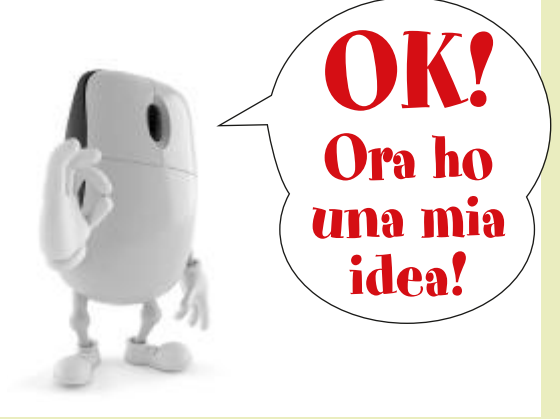

## PALESTRA DELLE COMPETENZE

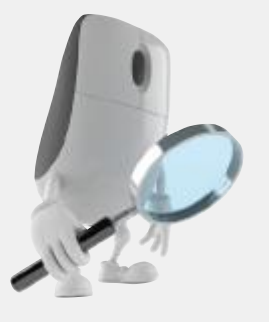

## **Risolvo il caso...**

Prendi in esame la situazione proposta e risolvila seguendo il percorso indicato.

#### IL CASO

L'insegnante ha chiesto di realizzare un prezi di gruppo per sintetizzare i concetti sui linguaggi di programmazione. Sullo stesso argomento, ha poi domandato di creare una mappa e di salvarla in Drive. Condividi con il professore entrambi i lavori. Alcune parti del lavoro le svolgi tu, altre assieme ai tuoi compagni.

#### ELABORA

- 1 Entra nel tuo account Prezi Next e avvia la creazione di un nuovo prezi, scegliendo il modello Vuoto Bianco.
- 2 Decidi il tipo di carattere per i diversi livelli (titolo, sottotitolo, corpo del testo ecc.) di testo che inserisci.
- 3 Condividi il prezi con i compagni del tuo gruppo, poi distribuitevi i compiti per procedere con il lavoro.
- 4 Stabilite la struttura del prezi, decidendo il numero degli argomenti e sottoargomenti e la loro tipologia, definendo anche il testo delle copertine, in modo che ognuno di voi possa lavorare in modo appropriato sulla propria parte.
- 5 Definite la tipologia di immagini o di simboli da inserire, in modo che il lavoro, anche se gestito da più persone, risulti alla fine equilibrato e armonioso.
- 6 Verificate se esistono video interessanti sugli argomenti oggetto del prezi ed eventualmente inseritene uno o due.
- 7 Create una *word cloud* utilizzando i termini maggiormente rappresentativi dei concetti che andrete a sviluppare, salvatela come file di immagine da utilizzare nel prezi.
- 8 Digita il titolo del prezi e inserisci la *word cloud*.
- 9 Esegui una ricerca e, vicino o sotto al box, inserisci un'immagine pertinente.
- 10 Rileggi, nel volume 1, le pagine in cui viene sviluppato l'argomento che sarà oggetto della tua parte di prezi (pagg. 6-8), individua i concetti chiave e schematizza gli altri, in modo da fornire una spiegazione sintetica ma completa.
- 11 Nei box testo di argomenti e sottoargomenti, digita i contenuti e, laddove lo ritieni opportuno e rispettando gli accordi presi con i tuoi compagni, integrali con l'inserimento di simboli o immagini.
- 12 Quando anche i tuoi compagni avranno ultimato i loro inserimenti, verificate che il prezi rispetti la struttura stabilita. Controllate che le diverse immagini, simboli, o altri elementi grafici inseriti, siano tra di loro congruenti.
- 13 Rileggete il testo per verificare che non siano presenti errori di digitazione, controllate la punteggiatura e l'uso delle maiuscole.
- 14 Visualizza il prezi in modalità presentazione per controllare che si presenti come avevate stabilito e condividilo con il tuo insegnante. Esci correttamente dal tuo account Prezi.
- 15 Su carta, insieme ai tuoi compagni, disegnate uno schizzo della mappa che intendete creare: definite i nodi, quali contenuti inserirvi e come metterli in relazione. Controllatene la correttezza, la congruità e pertinenza.
- 16 Vai sul sito di MindMup, registrati e inizia la creazione della mappa connettendo il tuo account Google.
- 17 Attiva il tema Map theme/Productivity (Beta) e, sulla base della bozza che avete disegnato su carta, crea il primo nodo della mappa, poi da Drive condividila con i tuoi compagni.
- 18 Proseguite nella sua strutturazione, aggiungete eventuali note per ricordare approfondimenti, verificate i contenuti, poi condividi la mappa con il tuo insegnante.
- **19** Esci dai diversi account ai quali hai eseguito l'accesso.

## PALESTRA DELLE COMPETENZE

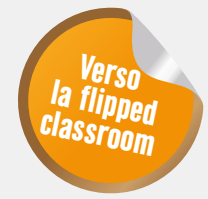

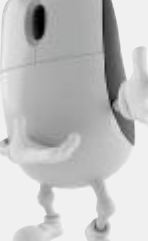

## Cooperando... si impara!

L'insegnante ha assegnato un lavoro di gruppo sul tema COME GESTIRE I CONTI DI TUTTI I GIORNI, da svolgersi in quattro lezioni, secondo le modalità di seguito specificate.

#### ORGANIZZAZIONE

- Nella classe formare un numero pari di gruppi (p. es. 6, oppure 8 ecc.).
- Ogni gruppo sarà individuato da una lettera dell'alfabeto e costituito da 3/4 persone.
- Ogni studente dovrà collaborare con gli altri per svolgere le consegne previste nelle 4 lezioni e, in aggiunta, il gruppo dovrà individuare al suo interno:

- uno studente che coordini la partecipazione di tutti;

- uno studente che si occupi di regolare il flusso delle attività (stabilire i tempi da dedicare a ogni specifico compito da svolgere all'interno dei blocchi orari stabiliti e farli rispettare);
- uno studente che individui i punti di forza e di debolezza del lavoro;
- uno studente che esponga in sintesi il lavoro (se il gruppo è costituito da tre studenti, questo compito viene svolto dallo studente che coordina).

#### LEZIONE 1 – BLOCCHI ORARI E ATTIVITÀ DI OGNI GRUPPO

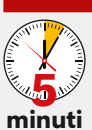

Costituire i gruppi e assegnare i ruoli.

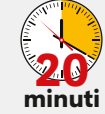

- 1 Esplorare la pagina http://www.quellocheconta.gov.it/it/ e concentrarsi sui video I primi soldi (sezione Momenti che contano) e Per gestire i conti di tutti i giorni (sezione Sapere che conta).
- 2 Ricercare un sito in cui siano presenti approfondimenti/spiegazioni/informazioni sugli strumenti utili per pagare le spese. Ricercare un libro o una notizia che tratti degli strumenti di pagamento elencati nei video.

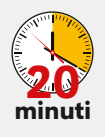

- 1 Presentare in un Documento Google (condiviso tra tutti i membri del gruppo e l'insegnante) dal nome [NomeGruppo - strumentipagamento] una sintesi degli strumenti utili per pagare le spese, desunti dal materiale (poche righe ben rielaborate, vietato copia/incolla). Citare le fonti. Scrivere la classe, il nome del gruppo, nome e cognome dei componenti e la data.
- 2 Rileggere i contenuti in modo da non lasciare errori, eventualmente migliorare la forma, e condividere il Documento Google con i membri di un altro gruppo indicato dall'insegnante.
- 3 A turno fare una prova di esposizione del lavoro.

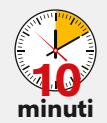

30

Presentare in un Documento Google (condiviso tra tutti i membri del gruppo e l'insegnante) dal nome [Nome-Gruppo - diario di bordo] il seguente diario di bordo, che dovrà riportare la classe, il nome del gruppo e la data e poi essere compilato brevemente da ogni componente, indicando nome e cognome.

| CLASSE NOME GRUPPO | DATA//               |                                |
|--------------------|----------------------|--------------------------------|
| Che cosa ho fatto  | Che cosa ho imparato | Quali difficoltà ho incontrato |
| Studente 1:        | Studente 1:          | Studente 1:                    |
| Studente 2:        | Studente 2:          | Studente 2:                    |
| Studente 3:        | Studente 3:          | Studente 3:                    |
| Studente 4:        | Studente 4:          | Studente 4:                    |